# Philips Business Solutions

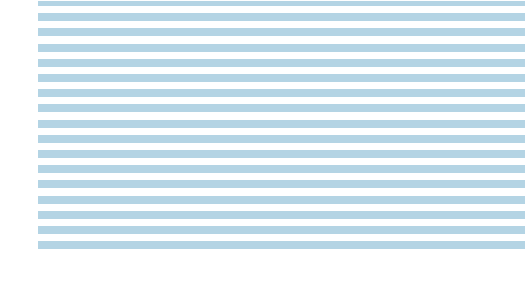

P Manual do Proprietário

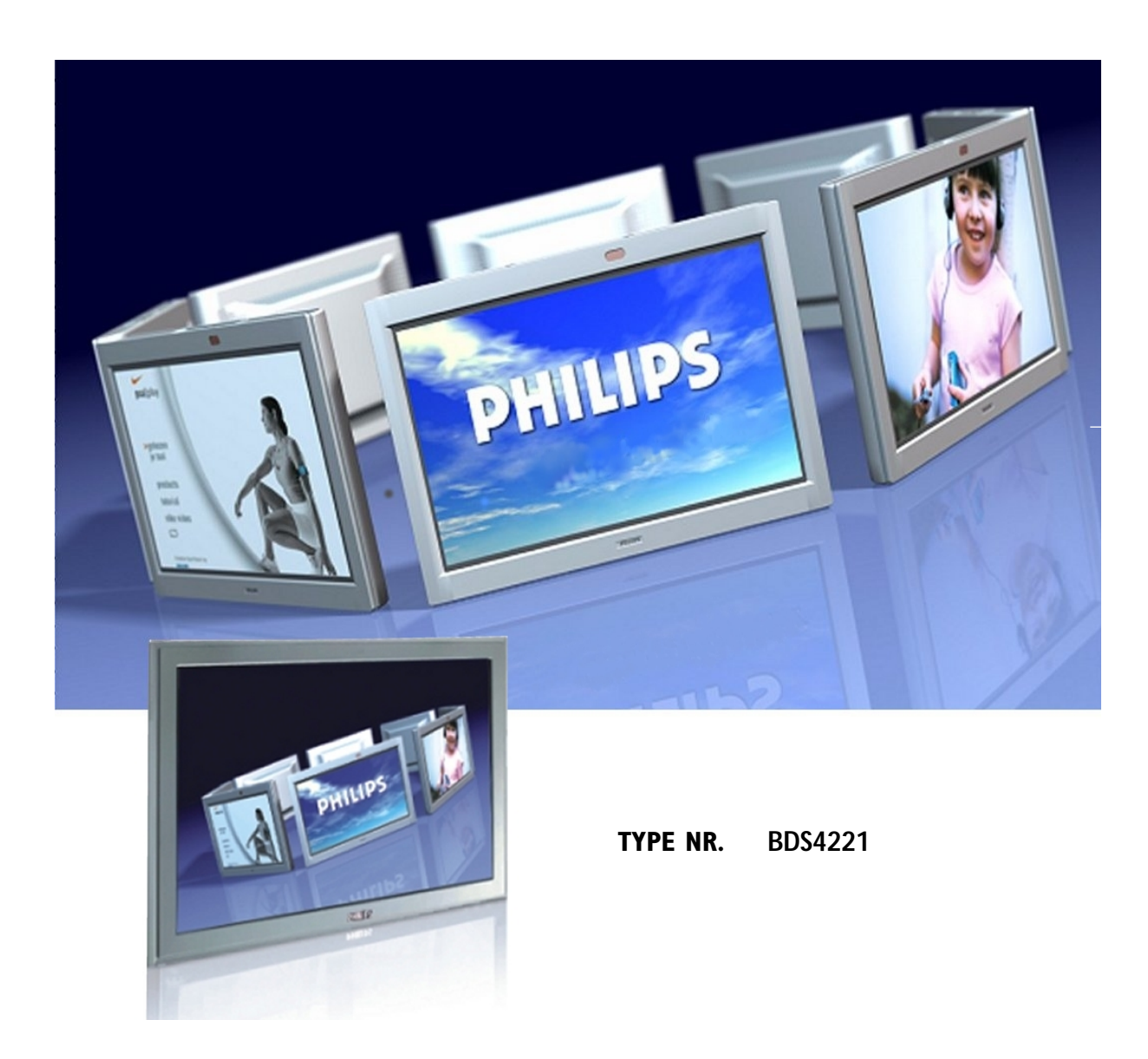

# PHILIPS

# Instruções Importantes de Segurança

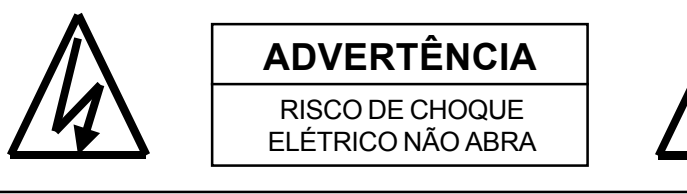

ADVERTÊNCIA: Para reduzir o risco de choque elétrico, não remova as tampas frontais e traseiras. Não contém nenhuma peça reparável pelo usuário. Consulte somente especialistas qualificados para reparos.

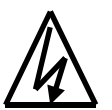

O relâmpago com a flecha dentro de um triângulo é para informar ao usuário que as peças dentro do produto podem causar um risco de choque elétrico.

O triả opu rep

O ponto de exclamação dentro de um triângulo é para indicar ao usuário que operações importantes e instruções de reparos estão explicados.

# **AVISOS IMPORTANTES**

- Certos programas podem estar adquiridos com os direirtos de autor e qualquer reprodução inteira ou parcial não autorizada pode estar violando as leis do direito de autor nos E.U.A e Canadá.
- Regulações FCC/CSA declaram que quaisquer modificações não autorizadas a este monitor pode anular a autoridade do usuário de operá-lo.

# Advertências & Precauções

- Para prevenir dano que possa resultar em incêndio ou perigo de choque, não exponha este produto à chuva ou umidade.
- Para prevenir choque elétrico, não remova a tampa. Não contém peças reparáveis pelo usuário. Consulte somente especialistas qualificados de reparos.
- Mantenha o monitor longe de poeira excessiva, altas temperaturas, umidade ou luz direta do sol.
- Use uma área bem ventilada e não cubra as aberturas para ventilação.
- Modificações não autorizadas a este equipamento ou uso de um cabo de conexão não blindado pode causar interferência excessiva.
- Quando o monitor não estiver em uso, disconecte-o da saída elétrica.
- Se a imagem exibida estiver de algum modo anormal, desligue a unidade e disconecte-a da saída elétrica. Verifique as conexões de seus fios de sinalização e reconecte o monitor à saída elétrica.
- Não coloque este produto sobre um carrinho, suporte ou mesa instáveis. O produto pode cair, causando dano sério.
- Não coloque a unidade sobre uma cama, sofá, tapete ou outras superfícies similares.
- Nunca coloque a unidade próxima ou sobre um radiador ou fonte de calor.
- Não instale a unidade em uma área fechada a menos que seja proporcionada uma ventilação apropriada.
- A unidade deve ser operada a partir do tipo de fonte de energia indicada na etiqueta. Se não souber do tipo de energia disponível, consulte seu revendedor ou companhia de energia local.
- A unidade está equipada com uma tomada de 3 pinos. A tomada somente servirá a uma saída de energia enterrada. Esta é uma característica de segurança. Se você não puder inserir a tomada na saída, contate seu eletricista. Não altere esta tomada porque isto cancelará a característica de segurança.
- Não apoie objetos no cabo de energia & evite colocar os cabos de energia perto de áreas de alto tráfico.
- Não sobrecarregue tomadas de parede e cabos de extensão porque isto pode resultar em risco de incêndio ou choque elétrico.
- Disconecte o monitor da tomada elétrica e disconecte o sistema de TV à antena/cabo durante uma tempestade com relâmpagos ou quando for deixado fora de uso por período de tempo longo. Isto irá prevenir dano ao monitor causado por relâmpago e raios na linha de energia.
- Evite linhas de energia no alto. Um sistema de antena externa não deve ser colocada próxima das linhas de energia no alto, luzes elétricas, ou circuitos de energia. Ao instalar a anterna externa, tenha cuidado para não tocar em nenhuma linha de energia ou circuitos porque contato com estas linhas pode ser fatal.
- Não insira nenhum objeto estranho através das aberturas de ventilação do monitor. Ele pode tocar em pontos de voltagem perigosas ou peças danificadas.

# Instruções Importantes de Segurança

- Se um sistema de antena externa ou cabo estiver conectado ao monitor, assegure-se de que o sistema de antena ou cabo esteja enterrado para fornecer alguma proteção contra raios de voltagem e acúmulos de carga estática. Seção 810 do Código Elétrico Nacional, ANSI/NFPA No.70-1984, fornece informação sobre enterramento apropriado do poste e estrutura de suporte, enterramento do fio de inserção à unidade de descarga da antena, tamanho dos condutores de aterro, localização da unidade de descarga da antena, conexão aos elétrodos enterrados, e requisitos para o elétrodo de aterro.
- Se este monitor estiver equipado com alto-falantes separados, remova os alto-falantes antes de mover o monitor. Movendo o monitor com os alto falantes anexados pode causar dano ou ferida.
- Disconecte a unidade do suprimento de energia principal e consulte o pessoal do serviço qualificado sob as seguintes condições :
  - Cabo de energia ou tomada está danificada ou gasta.
  - Líquido há sido esparramado no produto e/ou a unidade há sido exposta à água ou umidade.
  - Unidade não funciona normalmente quando as instruções de operação não são seguidas. Ajuste somente aqueles controles que estiverem cobertos pelas instruções de funcionamento, ajuste impróprio de outros controles podem resultar em dano que frequentemente requerem trabalho extensivo por técnico qualificado para restaurar a unidade ao funcionamento normal.
  - Unidade há caído ou o gabinete há sido danificado.
  - Unidade exibe uma mudança distinta em desempenho, indicando uma necessidade de reparo.

#### Limpeza & Manutenção

 Disconecte da saída elétrica antes da limpeza. Não use detergentes líquidos ou aerosol. Use somente um pano levemente úmido para a limpeza.

#### Informação de Garantia Especial

#### Defeitos da Célula

Embora os painéis do monitor sejam produzidos com mais de 99% porcento de células ativas, podem existir mais algumas células que não produzem luz ou permanecem acesas. Isto é considerado normal e não um defeito do fabricante.

# Aviso Regulatório

## Declaração FCC

A Declaração de Interferência de Rádio da Comissão de Comunicações Federais incluem a seguinte advertência:

Este equipamento foi testado e comprovado como estando em conformidade com os limites para um dispositivo digital Classe B, de acordo com a Parte 15 das Regras FCC. Esses limites visam oferecer proteção razoável contra interferências prejudiciais em uma instalação residencial. Este equipamento gera, usa e pode irradiar radiofreqüência e, se não for instalado e usado de acordo com as instruções, poderá causar interferências prejudiciais às radiocomunicações. Contudo, não há nenhuma garantia de que a interferência não irá ocorrer em uma determinada instalação.

Se este equipamento causar interferência prejudicial à recepção de rádio ou TV, o que poderá ser determinado ligando-se e desligando-se o equipamento, o usuário será incentivado a tentar corrigir a interferência de acordo com uma ou mais das seguintes medidas:

- Ajustar ou reposicionar a antena receptora.
- Aumentar a separação entre o equipamento e o receptor.
- Plugar o equipamento a uma tomada em um circuito diferente daquele ao qual o receptor está plugado.
- Consultar a equipe de instalação ou um técnico em eletrônica experiente para obter ajuda.

### Advertência

Usuário deve usar cabos de interface para sinal blindados para manter a compatibilidade FCC para o produto. Fornecido com este monitor está um cabo de alimentação destacável com terminações de estilo IEC320. Ele pode ser compatível para conexão a qualquer computador pessoal Listado UL com configuração similar. Antes de fazer a conexão, assegure-se de que a taxa de voltagem da saída de conveniência do computador seja a mesma do monitor e que a taxa de ampére da saída de conveniência do computador seja a mesma do monitor e que a taxa de conveniência do ampére seja igual ou exceda a taxa de voltagem do monitor. Para aplicações de 120 Volt, use somente cabo de energia destacável Listado UL com tampa de tomada de configuração NEMA tipo 5-15P (lâminas paralelas) . Para aplicações de 240 Volt use somente cabo de alimentação NEMA tipo 6015P (lâminas tandem).

#### Advertência

Este aparelho digital de Classe B satisfaz todos os requisitos das Regulações Canadenses para Equipamentos que Causam Interferência de ICES-003.

Cet appareil Numerique de classe B respecte toutes les exigences du Reglemont NMB-03 sur les equipements produisant des interferences au Canada.

#### Notice de Conformit IC

Cet appareil numerique de classe B respecte toutes les exigences du Reglement ICES-003 sur les equipements produisant des interferences au Canada.

# Índice

| Instruções Importantes de Segurança             | 2    |
|-------------------------------------------------|------|
| AVISOS IMPORTANTES                              | .2   |
| Advertências & Precauções                       | .2   |
| Limpeza & Manutenção                            | . 3  |
| Informação de Garantia Especial                 | 3    |
| Aviso Regulatório                               | 4    |
| Conhecendo Seu Monitor                          | .7   |
| Conteúdos do Pacote                             | . 8  |
| Controles do Painel Frontal                     | 9    |
| Painel Traseiro                                 | . 10 |
| Conexões do Painel Traseiro                     | . 10 |
| Controle Remoto                                 | . 11 |
| Conexões do Monitor                             | . 13 |
| Conectando TV ou CATV                           | . 14 |
| Conectando um VCR                               | . 14 |
| Conectando um DVD                               | . 15 |
| Conexões de Audio Externo                       | . 16 |
| Conectando um PC                                | . 17 |
| Operações Básicas                               | 21   |
| Ligando/Desligando                              | . 22 |
| Mudando Entradas                                | . 22 |
| Aiuste de Volume                                | 23   |
| Menu da Visualização Sobre Tela (OSD)           | 24   |
| Visualização do Estado Sobre a Tela             | 24   |
| Entendendo as Modalidades de Tela Ampla         | 25   |
| Controles de Imagem                             | . 27 |
| Aiustando as Configurações de Imagem            | 28   |
| Imagem-em-Imagem / Imagem Lado-a-Lado           | . 30 |
| Selecionando a Temperatura da Cor               | 33   |
| Modalidade RGB de Sintonia Fina                 | 33   |
| Controles de Som                                | 35   |
| Aiustando as Configurações de Som               | 36   |
| Amplificação Embutida (Alto-Falante)            | 38   |
| Saída de Audio Fixo / Variável                  | 38   |
| Funções Avancadas                               | 39   |
| Linguagem do Menu OSD                           | . 40 |
| Modalidade para Economia de Energia             | . 41 |
| Exibição de Informação                          | 42   |
| Usando o Teletexto                              | . 43 |
| Funções de TV                                   | 45   |
| Instalação Inicial                              | . 46 |
| Procura Manual do Canal                         | 47   |
| Edição de Canal                                 | 48   |
| Exibição do Estado Sobre a Tela (Modalidade TV) | 49   |
| Mudando Canais                                  | 49   |
| TIPO DE SOM                                     | 50   |
| Anêndice                                        | 51   |
| Resolvendo Problemas                            | 52   |
| Instruções para Montagem na Parede              | 53   |
| Especificações                                  | 55   |
|                                                 | 00   |

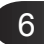

Monitor de Painel Plano

# Conhecendo Seu Monitor

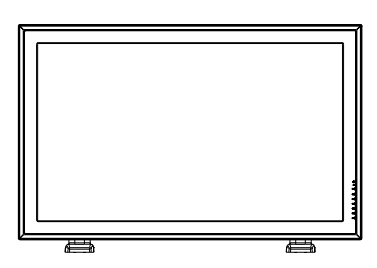

# Conteúdos do Pacote

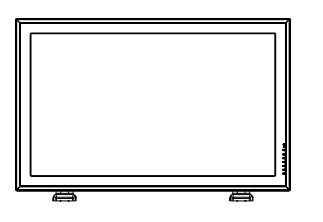

Monitor de Painel Plano

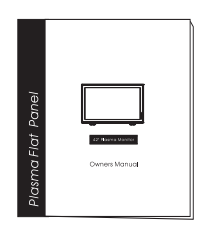

Manual do Usuário

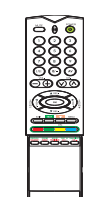

Controle Remoto

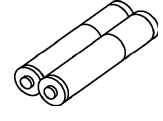

Pilhas

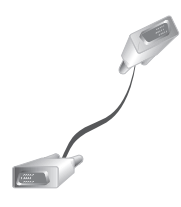

Cabo VGA

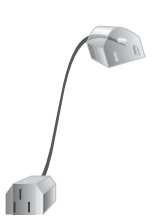

Cabo de Alimentação AC

### **Controles do Painel Frontal**

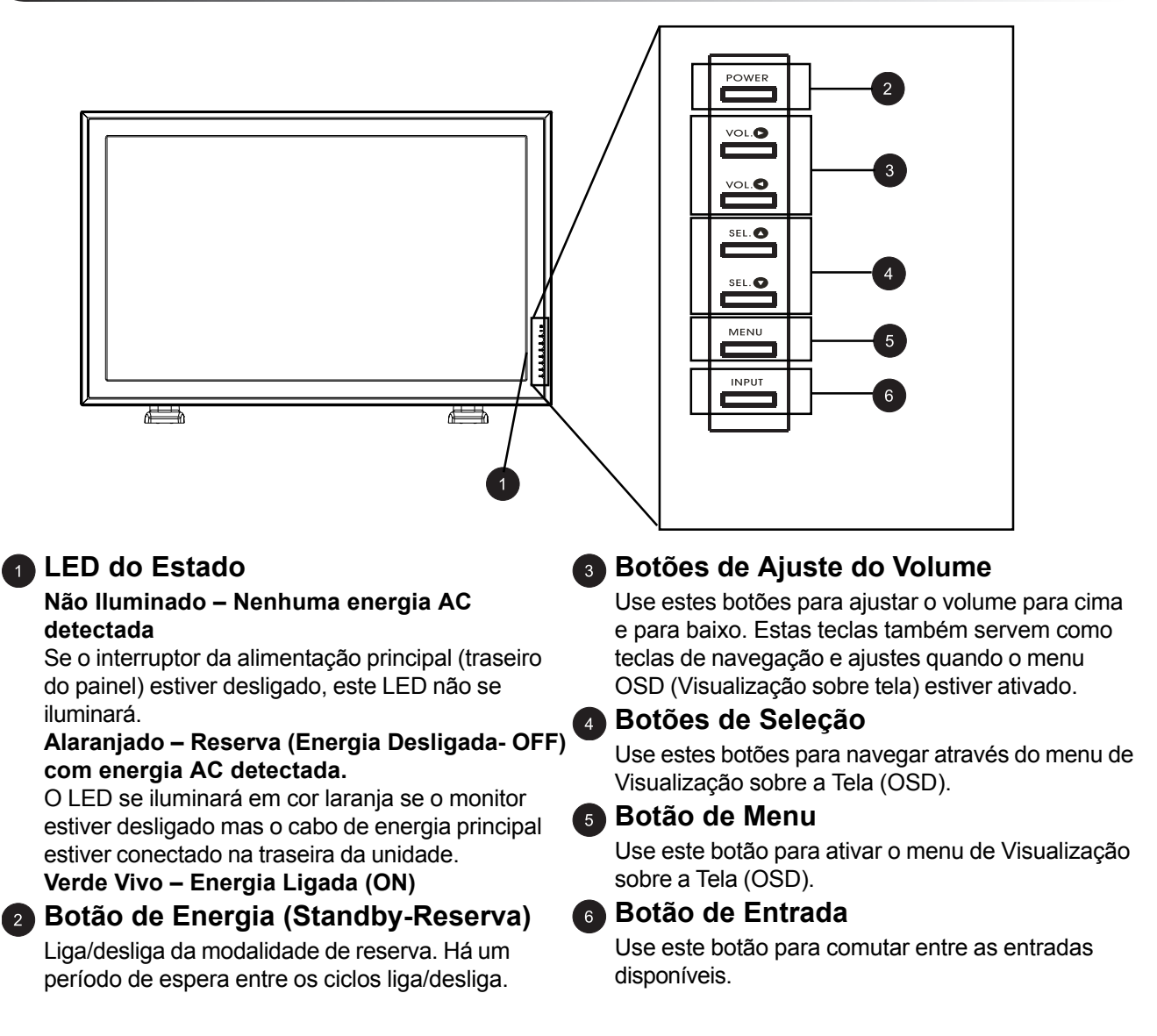

## **Painel Traseiro**

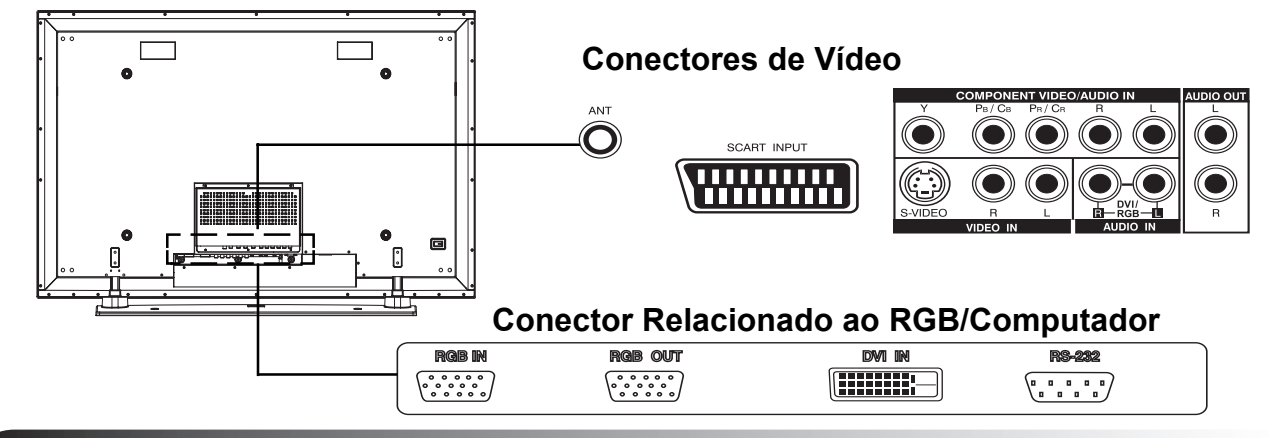

#### **Conexões do Painel Traseiro**

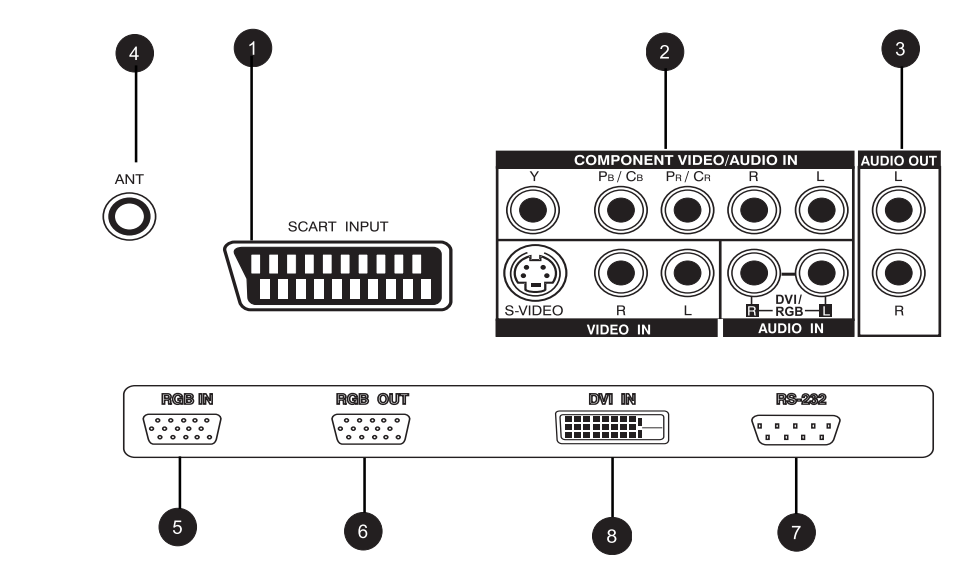

#### Entradas do Vídeo-S

Conecte os sinais de Vídeo-S a partir das fontes externas tais como VCRs e reprodutores de DVD.

#### 2 Entradas de Vídeo Componente

Entradas de vídeo componente auto detectantes (Y/Pb/Pr ou Y/Cb/Cr) para conexão aos conectores de saída componente de um reprodutor DVD ou Caixa Set-Top.

#### 3 Saída de Audio

Conectores de saída de audio variável ou fixa para conexão a um amplificador de audio externo.

#### Conector de Antena

Conecte à TV ou antena de CATV.

#### 6 Entrada RGB

Conecte a uma saída RGB de computador ou caixa no topo do aparelho.

#### 6 Saída RGB

Conecte a um outro monitor de computador para aplicações encadeadas.

#### Conector RS-232

Somente para uso da fábrica.

#### Entrada DVI Digital

Conecta aos sinais de vídeo digital a partir da caixa no topo do aparelho ou PC.

#### **Controle Remoto**

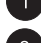

#### Mudo do Som Ligado/Desligado

#### Teclado Numérico

Use teclado numérico para selecionar o canal de TV que você deseja assistir.

#### Batéreo e Dual

Ajusta a recepção de Estéreo para TV ou Dual para segunda linguagem.

#### 4 Volume +/-

Aumenta ou abaixa o volume

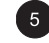

#### 5 Teletexto

Pressione tecla TEXT para ir à modalidade TELETEXT.

#### 6 Fonte PIP/POP

Muda a fonte de entrada da sub-janela PIP ou POP. (Veja a Página 31)

#### 🕜 Swap (Permutação)

Esta tecla permuta as janelas de sub imagem e imagem principal sob as modalidades PIP ou POP. (Veja Página 32)

#### Reserva Ligada/Desligada

Aperte este botão para ligar o monitor da modalidade de Reserva (Standby). Aperte-o novamente para desligar a modalidade de Reserva (Standby).

#### 👩 Seleção de Entrada

Pressione para selecionar as modalidades de sinal de entrada següencialmente. (Veja Página 26)

#### SUBIR/BAIXAR Canal

Mude os canais de TV següencialmente pressionando +/-.

#### PIP (Botão de Imagem-em-Imagem)

Ativa a modalidade PIP (Imagem-em-Imagem) e a modalidade de imagem POP (Lado-a-Lado).

#### 12 Menu

Ativa o menu OSD

#### 13 Info

Pressione para mostrar o estado do monitor.

#### 🚹 Posição PIP

Esta tecla muda a sub-janela PIP para 4 lugares de esquina diferentes. (Veja Página 32)

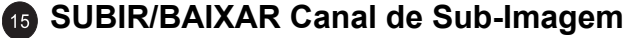

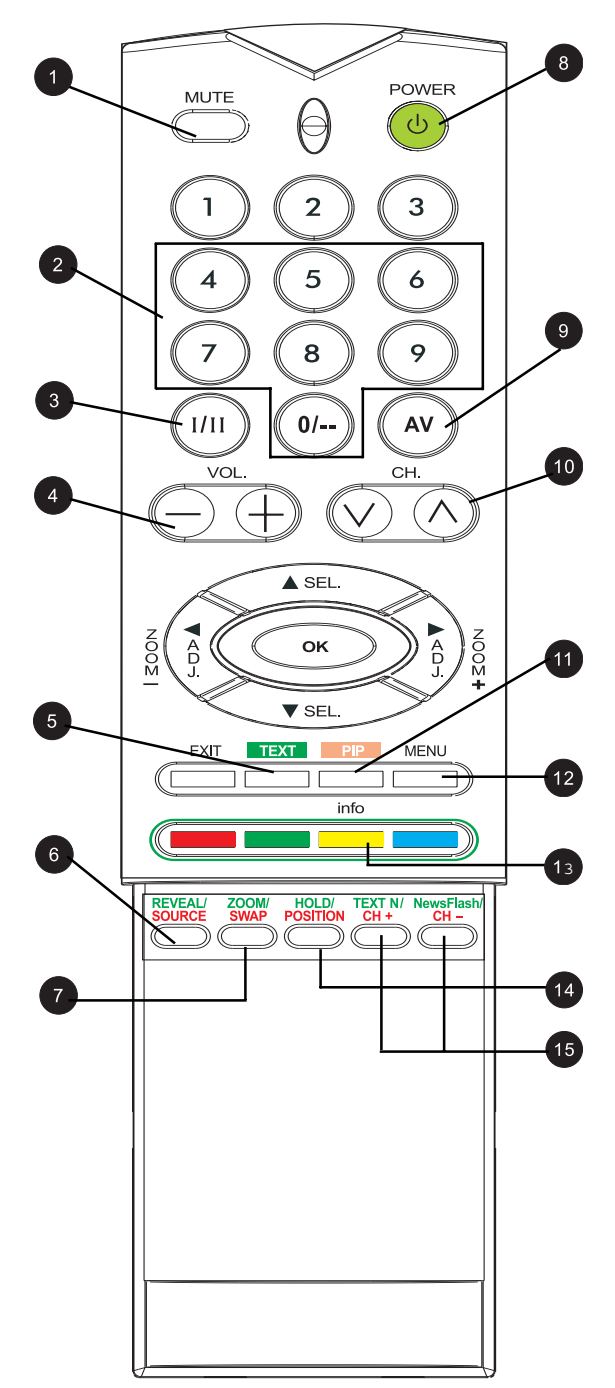

Monitor de Painel Plano

# Conexões do Monitor

### **Conectando TV ou CATV**

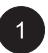

Conecte o cabo RF a partir do soquete de antena ou cabo ao conector RF rotulado como ANT na traseira do monitor.

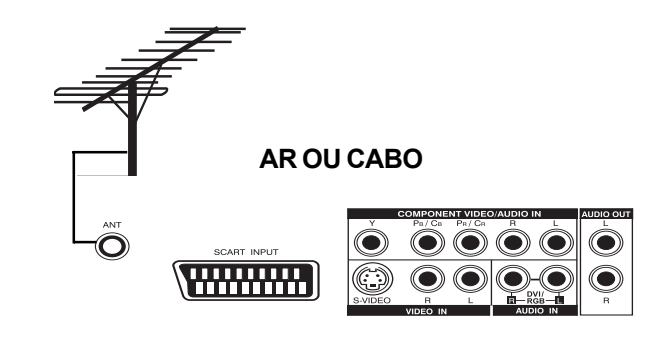

#### Conectando um VCR

## Usando Entrada de Soquete SCART (AV)

- Conecte o soquete SCART no gravador de vídeo ao soquete SCART no painel traseiro do conjunto.
  - Conecte o gravador de vídeo ao soquete da antena de parede ou caixa de cabo.

## Usando Entrada de Vídeo-S

- Conecte o conector do Vídeo-S (DIN 4-pinos) do VCR à entrada de Vídeo-S na traseira do monitor.
- 2 Conecte os conectores vermelho direito (R) e branco do esquerdo (L) do audio a partir do VCR aos conectores de entrada de audio direito (R) e esquerdo (L) localizados próximo ao conector de Vídeo-S.

## Usando Entrada de TV

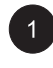

2

Conecte o soquete de saída da antena no gravador de vídeo ao soquete correspondente (ANT) no painel traseiro do conjunto.

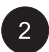

Conecte o gravador de vídeo ao soquete da antena de parede ou caixa do cabo.

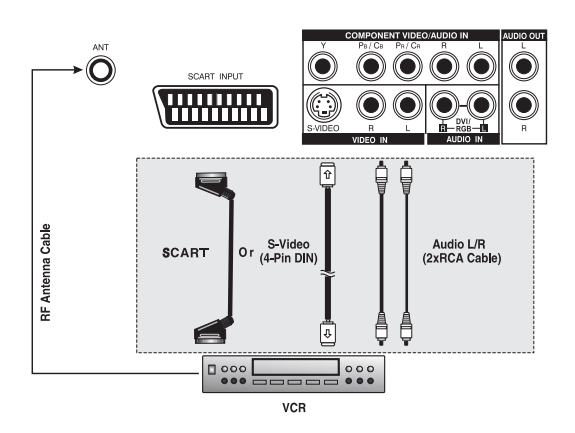

## Conectando um Reprodutor de DVD

## Usando Entrada de Soquete SCART (AV)

1

Usando Entrada de Soquete SCART (AV) Conecte o soquete SCART no reprodutor de DVD ao soquete SCART no painel traseiro do conjunto.

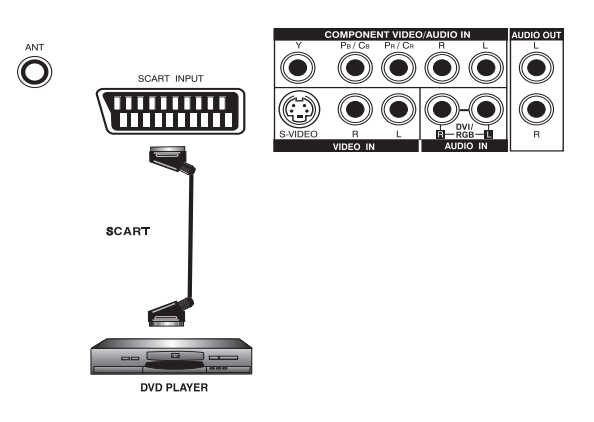

#### Usando entrada de vídeo componente

- 1 Conecte o conector de cor esverdeado (rotulado como Y) do DVD ao conector esverdeado do monitor.
  - Conecte o conector avermelhado (rotulado como Pr / Cr) do DVD ao conector avermelhado Pr/Cr do monitor.

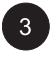

4

2

Conector azulado (rotulado como Pb / Cb) do DVD ao conector azulado Pb/Cb do monitor.

Conecte os conectores de audio vermelho direito (R) e branco esquerdo (L) do DVD aos conectores de entrada de audio direito R e esquerdo L localizados próximo ao conector Pr/ Cr.

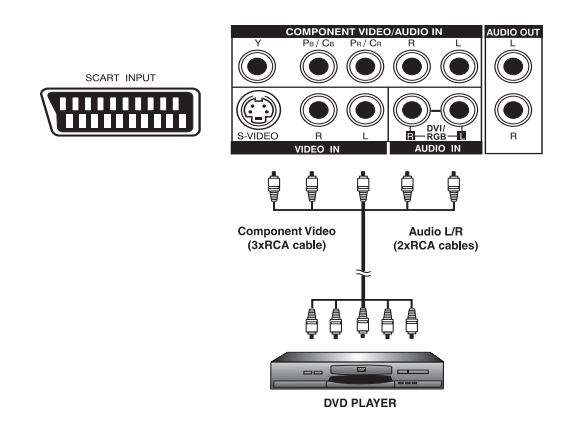

O

## Conectando um DVD (cont.)

#### Usando Entrada de Vídeo-S

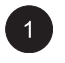

Conecte o conector do Vídeo-S (DIN 4-pin) do DVD à entrada de Vídeo-S na traseira do monitor.

O

SCART INPUT

S-Video (4-Pin-DIN) Audio L/R (2xRCA cables)

2

Conecte os conectores de audio vermelho direito (R) e branco esquerdo (L) do DVD aos conectores de entrada de audio direito (R) e esquerdo (L) localizados próximo ao conector de Vídeo-S.

## Conexões de Audio Externo

## Conectando a um Amplificador Externo

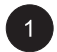

Este monitor pode ser conectado a um amplificador externo usando os conectores de AUDIO OUT (SAÍDA DE AUDIO) localizados na traseira do monitor.

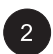

Conecte os conectores de AUDIO OUT (SAÍDA DE AUDIO) vermelho direito (R) e branco esquerdo (L) do lado direito do painel do conector ao amplificador externo.

#### Nota:

Os conectores AUDIO OUT RCA (SAÍDA DE AUDIO RCA) podem ser ajustados aos níveis de saída de audio Fixo ou Variável. (Veja Página 38 para obter mais informação).

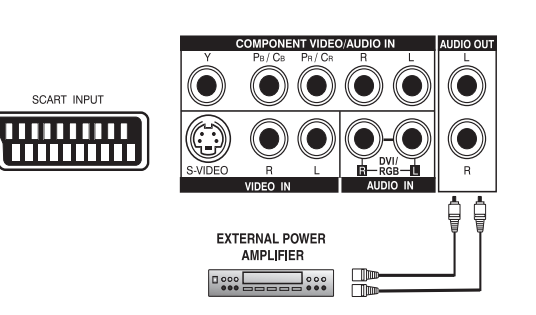

DVD PLAYER

## Conectando aos alto-falantes amplificados externos

Conecte os soquetes de saída de audio vermelho direito (R) e branco esquerdo (L) localizados à direita do painel conector do conjunto respectivamente nos alto-falantes amplificados direitos e esquerdos.

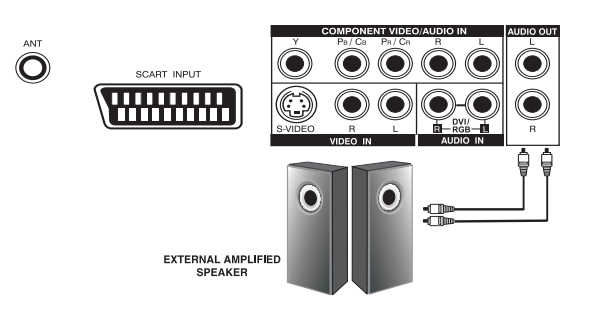

#### **Conectando um PC**

#### Usando Entrada de Vídeo RGB ou DVI

- Para a maioria dos PCs, conecte o conector 15-pinos D-Sub RGB da traseira do PC ao Conector RGBIN localizado na traseira do monitor. Se você tiver um PC que é equipado com um DVI (Interface Visual Digital), você pode conectar o conector DVI do PC da traseira do PC ao Conector de Entrada DVI localizado na traseira do monitor.
- Conecte os conectores de audio vermelho direito (R) e branco esquerdo (L) do PC aos conectores direito R e esquerdo L localizados próximo ao AUDIO OUTPUT (SAÍDA DE AUDIO). Se você estiver usando uma Interface DVI, simplesmente conecte os conectores de audio direito (R) e esquerdo (L) aos mesmos conectores do RGB.

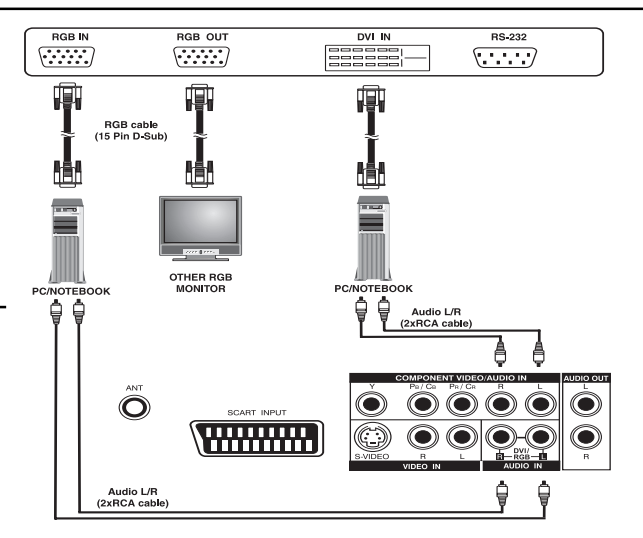

#### Nota:

 Um loop-out RGB rotulado Saída RGB permitirá que um outro monitor RGB seja conectado. O loopout RGB mostrará o mesmo sinal da fonte de sinal de Entrada RGB.

## Conectando um PC (Cont.)

## Ajustando Seu Monitor Usando Plug e Play

Este monitor adere ao padrão VESA Plug e Play para eliminar os ajustes complicados e gastadores de tempo dos monitores. Este monitor se identifica com o computador e automaticamente envia ao PC seu Extended Display Identification Data (EDID) usando protocolos de Display Data Channel (DDC).

## Como Ajustar Seu PC para Usar com o Monitor (Windows)

Os ajustes do monitor para um computador típico baseado em Windows são mostrados abaixo; contudo, as telas atuais no seu computador irão diferir dependendo da versão de Windows e placa de vídeo equipado com o computador. Apesar da tela atual poder parecer diferente do exemplo mostrado abaixo, a rotina de ajuste básico se aplicará na maioria dos casos.

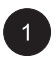

Vá ao CONTROL PANEL do Windows clicando: START, SETTINGS, CONTROL PANEL. A janela do CONTROL PANEL será mostrado. Selecione o ícone DISPLAY a partir desta janela.

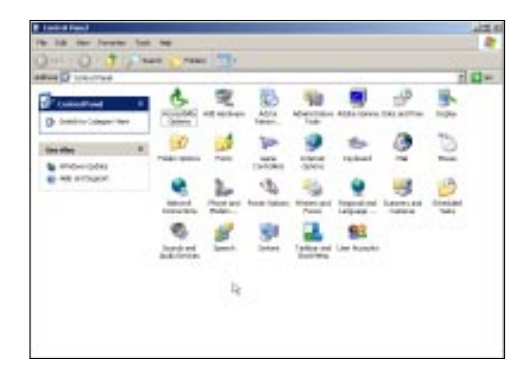

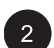

O quadro de diálogo DISPLAY PROPERTIES é mostrado. Selecione a guia SETTINGS para mostrar suas configurações de saída de vídeo do computador.

Ajustar as configurações para "Resolução de Tela" a 640x480 PIXELS. Para COLOR QUALITY (QUALIDADE DE COR), selecione 24 BIT COLOR (pode ser também expressado como 16 milhões de cores).

Se uma opção de frequência vertical existir, ajuste o valor a 60 ou 60 Hz.

Clique OK para completar o ajuste.

#### Nota:

Ambos a posição da tela e tamanho variarão, dependendo do tipo da placa de gráficos do PC e sua resolução selecionada. Para ajustar a posição e tamanho.

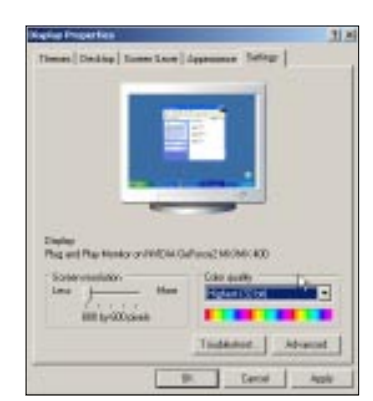

# Conectando um PC (cont.)

### **Resoluções Suportadas**

Este monitor suporta as seguintes resoluções.

| Modalidade | Horizontal | Vertical | Formato          | Taxa de Atualização |
|------------|------------|----------|------------------|---------------------|
| 1          | 31.469     | 59.940   | 640×480 (VGA)    | 60                  |
| 2          | 37.861     | 72.809   | 640×480 (VGA)    | 72                  |
| 3          | 37.500     | 75.000   | 640×480 (VGA)    | 75                  |
| 4          | 43.269     | 85.008   | 640×480 (VGA)    | 85                  |
| 5          | 35.156     | 56.250   | 800x600 (SVGA)   | 56                  |
| 6          | 37.879     | 60.317   | 800x600 (SVGA)   | 60                  |
| 7          | 48.077     | 72.188   | 800x600 (SVGA)   | 72                  |
| 8          | 46.875     | 75.000   | 800x600 (SVGA)   | 75                  |
| 9          | 53.674     | 85.061   | 800x600 (SVGA)   | 85                  |
| 10         | 48.364     | 60.004   | 1024x768 (XGA)   | 60                  |
| 11         | 56.476     | 70.069   | 1024x768 (XGA)   | 70                  |
| 12         | 60.023     | 75.029   | 1024x768 (XGA)   | 75                  |
| 13         | 68.677     | 84.997   | 1024x768 (XGA)   | 85                  |
| 14         | 63.981     | 60.020   | 1280x1024 (SXGA) | ) 60                |
| 15*        | 79.976     | 75.025   | 1280x1024 (SXGA) | ) 75                |
| 16*        | 91.146     | 85.024   | 1280x1024 (SXGA) | ) 85                |
| 18         | 31.469     | 70.087   | 720x400 (DOS)    | 70                  |
| 19         | 31.469     | 50.030   | 640x480 (VGA)    | 50                  |
| 20*        | 45.000     | 60.000   | 1280x720p (HDTV) | ) 60                |
| 21*        | 33.750     | 60.000   | 1920x1080i (HDTV | <sup>'</sup> ) 60   |
| 22         | 31.469     | 70.087   | 640x350 (VGA)    | 70                  |
| 23         | 31.413     | 59.835   | 852x480 (WVGA)   | 60                  |
| 24         | 35.000     | 66.667   | 640x480 (Apple)  | 67                  |
| 25         | 49.725     | 74.550   | 832x624 (Apple)  | 75                  |
| 26         | 68.681     | 75.062   | 1152x870 (Apple) | 75                  |

Notas:

Modalidades 15, 16 não estão disponíveis com a entrada DVI. Modalidades 24, 25 e 26 são para uso com computadores Apple Macintosh.

Monitor de Painel Plano

# Operações Básicas

## Ligando/Desligando

#### **Usando Painel Frontal ou Controle Remoto**

Assegure-se de que o monitor esteja conectado à tomada de corrente da parede e o interruptor principal AC localizado na traseira do monitor esteja comutado à posição ligada ON. Se a alimentação estiver conectada e o interruptor AC estiver ligado; o LED de STATUS (ESTADO) se iluminará em cor alaranjada.

|   | 1 |   |
|---|---|---|
|   |   |   |
| × |   | ~ |

Pressione a tecla on painel ou controle remoto.

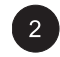

O monitor se acenderá depois de uma pausa breve. O LED de STATUS se tornará verde para indicar estado aceso.

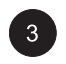

Para desligar a energia, simplesmente pressione a tecla on painel ou o controle remoto novamente.

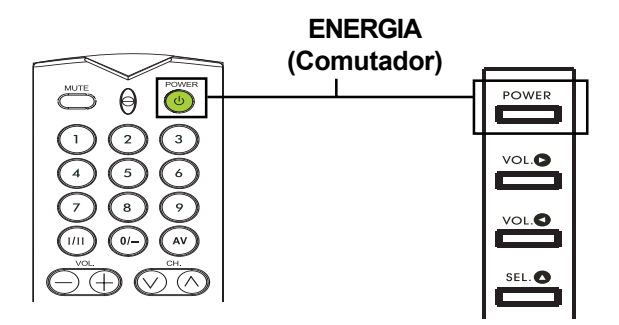

#### Mudando Entradas

## **Usando Painel Frontal ou Controle Remoto**

Pressione a tecla INPUT no painel ou a tecla

(AV) no controle remoto.

Pressionando a tecla INPUT circulará o monitor através de todas as fontes de sinal de entrada disponíveis na seguinte ordem :

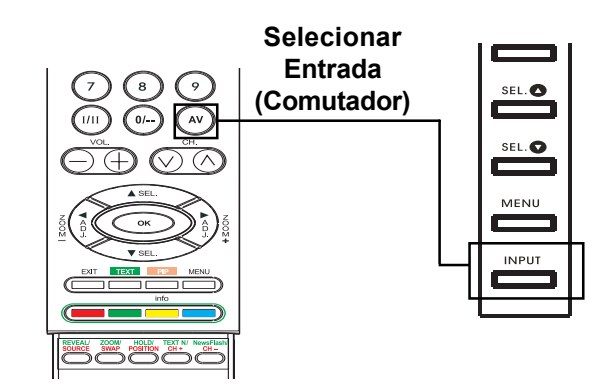

22

### Ajuste de Volume

## **Usando Painel Frontal ou Controle Remoto**

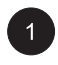

Para aumentar o volume do som, pressione VOLUME + no painel frontal do monitor ou no controle remoto.

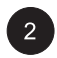

Para abaixar o volume do som, pressione VOLUME – no painel frontal do monitor ou no controle remoto.

#### Nota:

Se os alto falantes embutidos do monitor estiverem desligados, então os controles do volume não afetarão o volume gerado pelo alto-falante embutido.

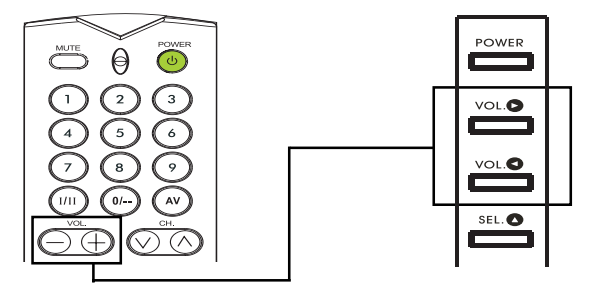

VOLUME +/-

## **Usando MUTE (MUDO)**

Se você deseja silenciar o volume temporariamente , simplesmente pressione a tecla brazili para silenciar o volume. Quando o volume dos monitores estiverem silenciados, o monitor exibirá MUTE (MUDO) na parte inferior esquerda da tela.

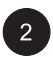

Para desativar a modalidade do mute (mudo), simplesmente pressione a tecla novamente ou os botões de volume.

#### Nota:

Se os alto-falantes do monitor estiverem desligados, então os controles do volume Inão afetarão o volume gerado pelo altofalante embutido.

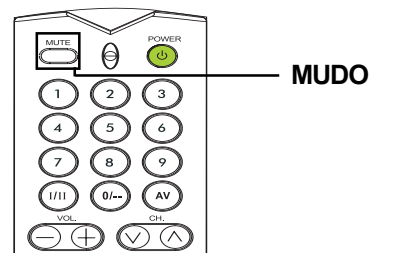

## Menu da Visualização Sobre Tela (OSD)

## Acessando o Menu OSD via Controle Remoto ou Painel Frontal

O menu da Visualização Sobre a Tela (OSD) permite o acesso para a configuração de vários parâmetros equipados com esta visualização.

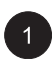

Para acessar o menu OSD, pressione o botão <sup>MENU</sup> no painel frontal do monitor ou pressione qualquer uma das quatro teclas flecha localizadas no controle remoto.

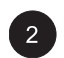

Navegação através do Menu OSD pode ser feito usando as teclas de flecha no controle remoto ou usando as teclas de controle do painel frontal.

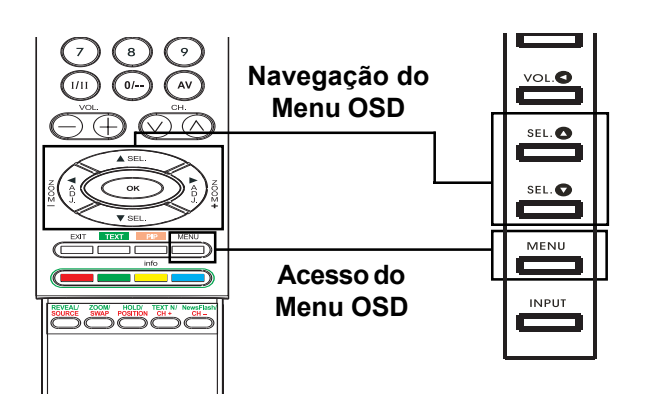

## Visualização do Estado Sobre a Tela

## Estado da Visualização

A Visualização do Estado Sobre a Tela mostra informação detalhada com relação ao estado operacional do monitor. A visualização do estado aparece automaticamente sempre que houver uma mudança no estado do monitor tal como mudança de canal ou mudança de entrada. A visualização do estado desaparecerá automaticamente depois de um período de intervalo.

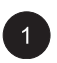

Para mostrar manualmente a Visualização de Estado, simplesmente pressione a tecla no controle remoto.

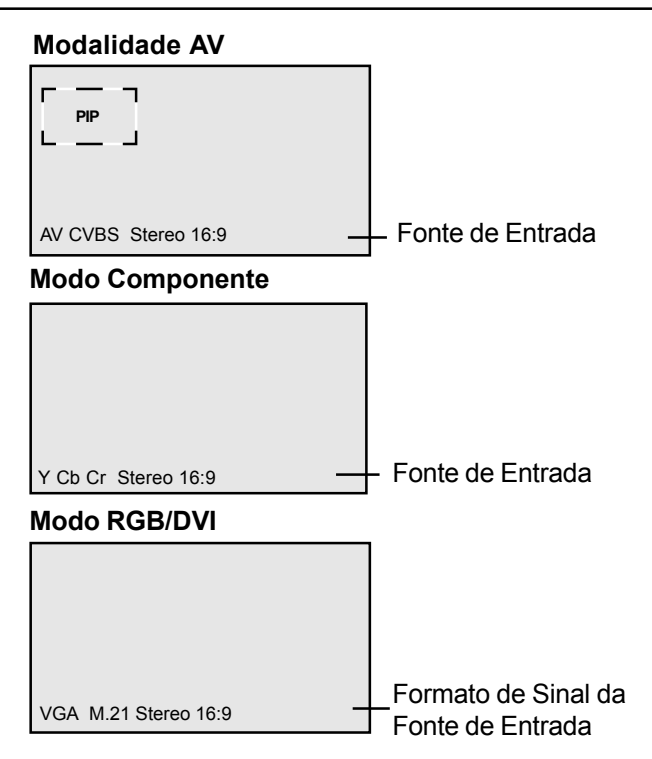

## Entendendo as Modalidades de Tela Ampla

Este monitor é capaz de exibir uma imagem de tela ampla na tela original com relação de aspecto 16:9. Contudo, nem todo conteúdo de video disponível se ajusta perfeitamente no formato de tela ampla (16:9) resultando em espaço de tela não usada. Este monitor é capaz de exibir imagens em vários formatos que sejam adequados para vários tipos de conteúdo dependendo do seu tamanho.

## Para Conteúdo (Quadrado) 4:3

Conteúdo de TV, VCR, tradicional e alguns DVD são formatados usando um formato "quadrado" 4:3. Quando se visualiza o conteúdo neste formato "Quadrado", o uso das seguintes modalidades de visualização são adequadas.

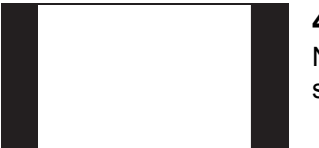

#### 4:3 (NORMAL)

Na modalidade 4:3, a imagem original 4:3 é preservada mas as barras negras são usadas para preencher o espaço extra à esquerda e à direita.

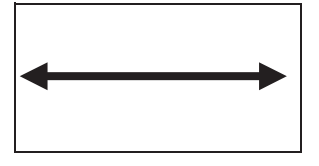

#### 16:9 (INTEIRA)

A imagem original 4:3 é proporcionalmente extendida para preencher a tela inteira. Isto é um ajuste pré-determinado da fábrica.

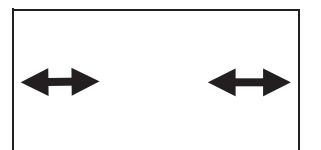

#### CINERAMA

A imagem original 4:3 é extendida somente nos lados esquerdo e direito para preencher a tela; deixando a imagem central inalterada.

## Para o Conteúdo da Tela Ampla

Dependendo do conteúdo exibido neste monitor de 16:9, você poderá notar barras negras menores na parte superior ou inferior da tela. Use as seguintes modalidades de zoom para eliminar as barras negras.

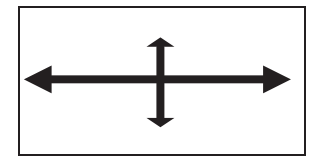

#### ZOOM

Zoom é ajustado para extender o conteúdo 2.35:1 até obter tela inteira eliminando as barras negras.

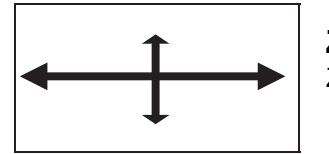

#### ZOOM↑

Zoom<sup>+</sup> é ajustado para mostrar a imagem com sub-títulos.

## Mudando as Relações de Aspecto

## **Usando Controle Remoto**

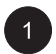

Todas as modalidades para visualização em tela ampla são disponíveis pressionando-se a tecla  $(i \in i)$ .

 $\begin{array}{c} \overrightarrow{} ZOOM \leftrightarrow ZOOM^{\uparrow} \leftrightarrow CINERAMA \\ \rightarrow 4:3NORMAL & 16:9WIDE \end{array}$ 

#### Nota:

- Sob as modalidades de entrada RGB e DVI, somente as modalidades 16:9AMPLA e 4:3 Normal são disponíveis.
- Ao exibir sinais Y Pb Pr, a modalidade Cinerama não é disponível.

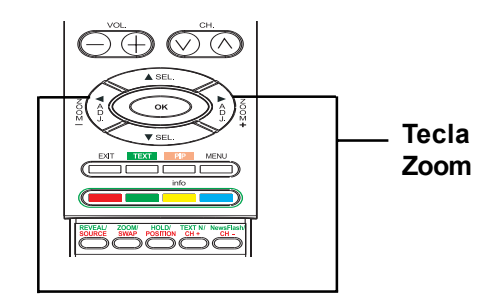

Monitor de Painel Plano

# **Controles de Imagem**

### Ajustando as Configurações de Imagem

#### Usando Menu OSD

Vários ajustes de imagem podem ser feitos usando o menu OSD para Ajuste de Imagem.

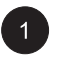

Pressione o no painel frontal ou controle remoto. Use (c) by para selecionar a opção PICTURE do menu.

| PICTURE      | SOUND | тν  | OTHER |
|--------------|-------|-----|-------|
| Contrast     |       | 52  |       |
| Brightness   |       | 50  |       |
| Colour       |       | 50  |       |
| Sharpness    |       | 50  |       |
| Tone         |       | Nei | utral |
| Auto format  |       | ON  |       |
| Noise reduct | ion   | Hig | h     |
|              |       |     |       |
| 🔹 🕈 🔸 Select | ÷ •   | Ad  | just  |

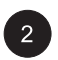

Várias configurações de imagem estão disponíveis do menu PICTURE. Use para selecionar a opção que você deseja

ajustar e pressione a tecla  $(\sqrt[3]{5})$ .

#### Notas:

- Ajustes para Posição-H, Tamanho-H, Posição-V, Tamanho-V estão disponíveis somente em RGB, DVI, e entrada Componente com Y Pb/Pr.
- Ao usar ajustes para entrada Componente com sinais Y Cb/Cr, Tamanho-H, Posição-H, Posição-V, Tamanho-V não são disponíveis.

| PICTURE     | SOUND | τν  | OTHER |
|-------------|-------|-----|-------|
| Contrast    |       | 80  |       |
| Brightness  |       | 50  |       |
| Tone        |       | Nei | utral |
| V-Size      |       | 50  |       |
| V-Position  |       | 50  |       |
| H-Size      |       | 50  |       |
| H-Position  |       | 50  |       |
| Clock Phase |       | 50  |       |
|             |       |     |       |
| 🕈 🕈 Select  | ÷ •   | Ad  | just  |

## Explicação de Várias Configurações para o Controle de Imagem

Explicação de cada configuração disponível para controle de imagem está listada na tabela abaixo.

#### CONTRASTE

Ajuste Contraste para aumentar ou diminuir o nível de branco na imagem do vídeo. Aumentando o contraste aumentará o brilho das áreas brancas da imagem de vídeo. Contraste funciona junto com Brightness (Iluminação).

| BRIGHTNESS (ILUMINAÇÃO)<br>Ajuste a iluminação para aumentar o nível de área escura na imagem de vídeo tal como cenários<br>noturnos e cenários sombreados. Aumentando a iluminação tornará as áreas escuras mais visíveis.                           |
|----------------------------------------------------------------------------------------------------|
| COLOUR (COR)<br>Use cor para ajustar a saturação de cor da imagem de vídeo. Aumentando a cor tornará a cor mais<br>intensa. Reduzindo o ajuste de cor tornará a cor menos intensa.                                                                    |
| TINT (MATIZ)<br>Use matiz para ajustar as tonalidades da cor. Aumento na direção direita dará uma cor mais<br>esverdeada à imagem. Diminuindo o ajuste na direção esquerda dará uma cor mais avermelhada à<br>imagem.                                 |
| SHARPNESS (NITIDEZ)<br>Use nitidez para ajustar o aumento do detalhe à imagem de vídeo. Aumentando o ajuste melhorará as<br>margens dos objetos na imagem do vídeo. Diminuindo o ajuste reduzirá a melhora.                                           |
| TONE (TOM)<br>Selecione a temperatura da cor para o balanço branco. Existem três ajustes de escolha : Frio,<br>Neutro, Quente.                                                                                                    |
| AUTO FORMAT (FORMATAÇÃO AUTOMÁTICA)<br>Use para ativar ou desativar a formatação automática da tela. O Sistema determinará o formato de<br>acordo com o sinal quando você ativar a formatação automática, do contrário a tela permanecerá em<br>16:9. |
| V-SIZE (TAMANHO-V)<br>Use para mudar o tamanho vertical da imagem. Aumente para ampliar o tamanho da imagem no<br>sentido vertical. Diminua para reduzir o tamanho da imagem no sentido vertical.                                                     |
| V-POSITION (POSIÇÃO-V)<br>Use para mudar a posição vertical da imagem. Aumente para deslocar a imagem para cima. Diminua<br>para deslocar a imagem para baixo.                                                                                        |
| H-SIZE (TAMANHO-H)<br>Use para mudar o tamanho horizontal da imagem. Aumente para ampliar o tamanho da imagem no<br>sentido horizontal. Diminua para reduzir o tamanho da imagem no sentido horizontal.                                               |
| H-POSITION (POSIÇÃO-H)<br>Use para mudar a posição horizontal da imagem. Aumente para deslocar a imagem para a direita.<br>Diminua para deslocar a imagem para a esquerda.                                                                            |
| CLOCK PHASE (FASE DO RELÓGIO)<br>Use fase do relógio para sintonização fina do monitor e para sincronizar perfeitamente a fonte de sinal<br>de vídeo sob a modalidade RGB.                                                                            |
|                                                                                                    |

#### Notas:

- Ajustes de Posição-H, Tamanho-H e Posição-V são disponíveis somente em modalidades RGB, DVI, e entrada de Componente maiores que 480i.
- Ao usar entradas de Componente com sinais Y Cb/Cr, Tamanho-H, Posição-H, Tamanho-V, Posição-V não estão disponíveis.

#### Imagem-em-Imagem / Imagem Lado-a-Lado

#### Ativando Imagem PIP/Lado-a-Lado (POP)

Modalidades PIP e POP permitem que os usuários vejam duas fontes de entrada de vídeo simultâneamente.

Pressione a tecla e uma vez no controle remoto para ativar a modalidade Imagem-em-Imagem. Pressionando a tecla repetidamente circulará pelas seguintes modalidades :

> $\rightarrow$  PIP $\rightarrow$  POP $\rightarrow$  POP (4:3) - $\rightarrow$  OFF  $\leftarrow$  POP (16:9)  $\leftarrow$

Quando ativada a modalidade PIP, uma janela pequena será exibida em um dos quatro cantos. O OSD na parte inferior esquerda denotará a entrada selecionada para a imagem principal (tela grande) e a sub-imagem (tela pequena) exibida.

#### Nota:

Uma vez que o PIP esteja desativado, na próxima vez que você retornar à modalidade PIP, a posição da sub-janela começará na posição pré-determinada.

Se comutado à modalidade POP, a tela se dividirá pela metade. A tela no lado esquerdo é a imagem principal e a tela na direita é a subimagem. O OSD na parte inferior esquerda denotará a fonte do sinal de entrada para ambas as imagens principais e sub-imagens.

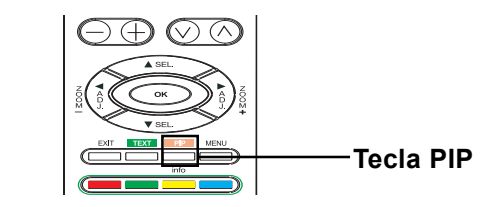

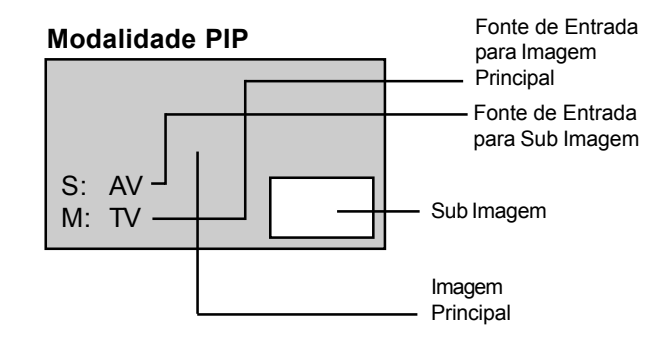

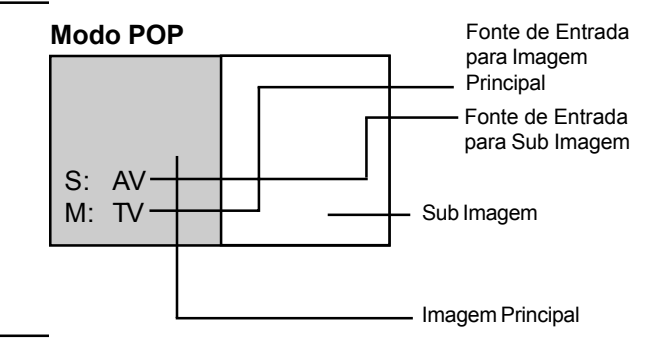

Há duas modalidades de imagem Lado-a-Lado disponíveis além da modalidade padrão POP. Modalidade POP (4:3) exibirá ambas as imagens principal e sub-imagem em uma taxa de aspecto 4:3 dentro das janelas POP. Modalidade POP (16:9) exibirá ambas as imagens principal e sub-imagem em taxa de aspecto 16:9 dentro das janelas POP.

#### Modo POP 4:3

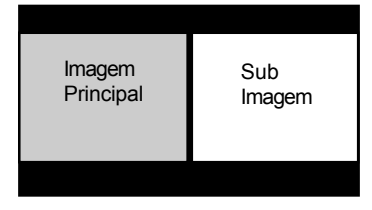

#### Modo POP 16:9

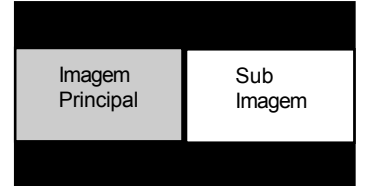

### Selecionando Fonte de Sinal para Sub-Imagem

Várias fontes de sinal podem ser exibidas dentro da sub-janela sob modalidades de imagem PIP e Lado-a-Lado. Para selecionar a fonte de entrada para a sub-janela, siga os passos abaixo.

| 1 | Uma vez que a modalidade PIP esteja ativada,<br>você pode mudar a fonte de entrada da sub-<br>imagem pressionando a tecla                                                                                                    | Seleção de<br>Fonte |
|---|----------------------------------------------------------------------------------------------------|---------------------|
| 2 | Pressionando-se a tecla $\bigcirc$ repetidamente<br>circulará através das entradas disponíveis para<br>a sub-imagem.<br>$\longrightarrow$ TV $\rightarrow$ AV $\rightarrow$ S-VIDEO<br>$\square$ DVI $\leftarrow$ RGB $\leftarrow$ COMPONENT $\leftarrow$ |                     |

## Selecionando Fonte de Sinal para a Imagem Principal

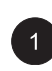

Uma vez que a modalidade PIP esteja ativada, você poderá mudar a fonte de entrada da imagem principal pressionando a tecla (AV).

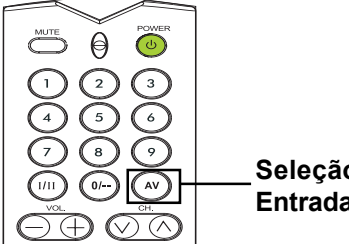

Seleção de Entrada

## Imagem-em-Imagem / Imagem Lado-a-Lado (Cont.)

### Intercâmbio de Janela Principal e Sub-Janela

Você pode intercambiar a imagem principal e a sub-imagem.

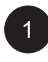

Pressione a tecla 🚟 uma vez para intercambiar. Pressione a tecla 🚟 novamente para retornar à janela anterior.

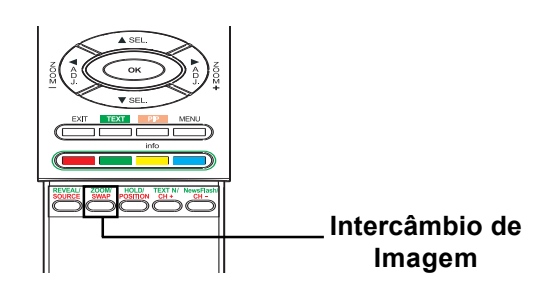

## Mudando o Lugar da Imagem PIP

Existem quatro posições pré-ajustadas onde a sub-janela PIP pode ser posicionada. Uma vez que a modalidade PIP esteja ativada, você pode mudar a posição da sub-imagem PIP a qualquer um dos cantos da tela.

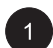

Pressione a tecla e para trocar posições. Pressionando-se a tecla repetidamente circulará através de todos os quatro cantos da tela.

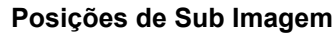

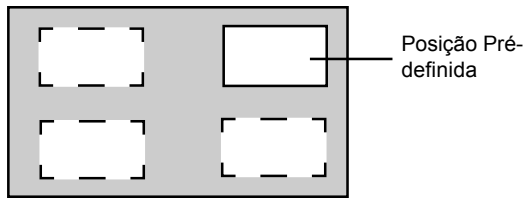

## Mudando Canais na Modalidade PIP

Quando estiver sob as modalidades PIP ou POP, se a modalidade de TV estiver na janela principal, simplesmente use o método descrito abaixo para mudar os canais de TV.

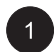

Para mudar os canais de TV da janela principal, simplesmente pressione a tecla

para mudar os canais.

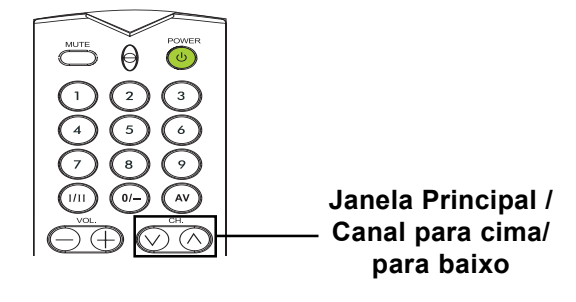

## Selecionando a Temperatura da Cor

Este monitor é capaz de aplicar várias temperaturas de cor (também conhecido como Balanço Branco) sobre o sinal de vídeo para a visualização.

Pressione o \_\_\_\_\_ no painel frontal ou controle PICTURE SOUND TV OTHER Contrast 52 remoto. Use 🔇 🔅 para selecionar a opção PICTURE do menu. Várias configurações estão disponíveis a partir 2 do menu PICTURE. Use (I) para selecionar a opção TONE a partir do menu.

Use  $(i \leq i)$  para mudar a configuração. Pressione EXIT para fechar a tela OSD ou

pressione  $\langle m \rangle \langle m \rangle$  para continuar o ajuste.

| Coloui                                                                             |      | 50                                |       |
|------------------------------------------------------------------------------------|------|-----------------------------------|-------|
| Sharpness                                                                          |      | 50                                |       |
| Tone                                                                               |      | Ne                                | utral |
| Auto format                                                                        |      | ON                                |       |
| Noise reduction                                                                    |      | Hic                               | ih    |
|                                                                                    |      |                                   | ,     |
|                                                                                    |      |                                   |       |
| + + Select                                                                         |      | Ad                                | just  |
|                                                                                    |      |                                   | •     |
|                                                                                    |      |                                   |       |
|                                                                                    |      |                                   |       |
|                                                                                    |      |                                   |       |
| PICTURE SC                                                                         | DUND | τν                                | OTHER |
| PICTURE SC                                                                         | DUND | τv                                | OTHER |
| PICTURE SC                                                                         | DUND | TV<br>52                          | OTHER |
| PICTURE SC<br>Contrast<br>Brightness                                               | DUND | TV<br>52                          | OTHER |
| PICTURE SC<br>Contrast<br>Brightness<br>Colour                                     | DUND | TV<br>52<br>50                    | OTHER |
| PICTURE SC<br>Contrast<br>Brightness<br>Colour                                     | DUND | TV<br>52<br>50<br>50              | OTHER |
| PICTURE SC<br>Contrast<br>Brightness<br>Colour<br>Sharpness                        | DUND | TV<br>52<br>50<br>50              | OTHER |
| PICTURE SC<br>Contrast<br>Brightness<br>Colour<br>Sharpness<br>Tone                | DUND | TV<br>52<br>50<br>50<br>50<br>80  | OTHER |
| PICTURE SC<br>Contrast<br>Brightness<br>Colour<br>Sharpness<br>Tone<br>Auto format | DUND | TV<br>52<br>50<br>50<br>50<br>Net | OTHER |

## Modalidade RGB de Sintonia Fina

Devido às várias placas de vídeo PC e caixas sobre o aparelho com especificações diferentes, é provável que a imagem de vídeo tenha ruído sutil ou imperfeições. Use os seguintes procedimentos para ajustar a qualidade de imagem quando estiver usando a modalidade RGB.

|   | 1 |  |
|---|---|--|
| 1 | _ |  |

PICTURE do menu.

3

Pressione o no painel frontal ou controle remoto. Use 🕄 🔅 para selecionar a opção

| PICTURE     | SOUND | τν  | OTHER |
|-------------|-------|-----|-------|
| Contrast    |       | 80  |       |
| Brightness  |       | 50  |       |
| Tone        |       | Nei | utral |
| V-Size      |       | 50  |       |
| V-Position  |       | 50  |       |
| H-Size      |       | 50  |       |
| H-Position  |       | 50  |       |
| Clock Phase |       | 50  |       |
|             |       |     |       |
| 🕈 🕈 Select  | ÷ +   | Ad  | just  |

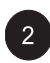

Use 🚛 < para selecionar a opção CLOCK PHASE a partir do menu.

Use 🕄 💭 para mudar a configuração de modo 3 que sua imagem de vídeo se ajuste bem dentro da área de visualização do monitor. Pressione EXIT para fechar a tela OSD ou pressione  $\sim$  para continuar o ajuste.

| PICTURE      | SOUND | тv | OTHER |
|--------------|-------|----|-------|
| Contrast     |       | 80 |       |
| Brightness   |       | 50 |       |
| Tone         |       | Ne | utral |
| V-Size       |       | 50 |       |
| V-Position   |       | 50 |       |
| H-Size       |       | 50 |       |
| H-Position   |       | 50 |       |
| Clock Phase  |       | 50 |       |
|              |       |    |       |
| 🔹 🕈 🔸 Select | ÷ + + | Ad | just  |

Em certos casos especiais, os usuários podem desejar ajustar manualmente o Tamanho-V. Para fazer isso, use os seguintes procedimentos :

Devido às várias placas de vídeo PC e caixas sobre aparelhos com especificações diferentes, é provável que a imagem inicial possa não encaixar exatamente ao tamanho do monitor. Use os seguintes procedimentos para ajustar o tamanho e posição da imagem.

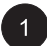

Pressione \_\_\_\_\_ no painel frontal ou controle remoto. Use (()) para selecionar a opção PICTURE do menu.

| PICTURE      | SOUND      | τν | OTHER |  |  |
|--------------|------------|----|-------|--|--|
| Contrast     |            | 80 |       |  |  |
| Brightness   |            | 50 |       |  |  |
| Tone         | Neutral    |    |       |  |  |
| V-Size       | 50         |    |       |  |  |
| V-Position   |            | 50 |       |  |  |
| H-Size       |            | 50 |       |  |  |
| H-Position   |            | 50 |       |  |  |
| Clock Phase  |            | 50 |       |  |  |
|              |            |    |       |  |  |
| 🔹 🕈 🔸 Select | <b>+</b> + | Ad | just  |  |  |

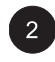

Vários ajustes estão disponíveis a partir do menu PICTURE. Use () ) para selecionar o Tamanho-V, Posição-V, Tamanho-H, ou Posição-H a partir do menu.

| PICTURE     | SOUND | тv | OTHER |
|-------------|-------|----|-------|
| Contrast    |       | 80 |       |
| Brightness  |       | 50 |       |
| Tone        |       | Ne | utral |
|             |       |    |       |
| V-Position  |       | 50 |       |
| H-Size      |       | 50 |       |
| H-Position  |       | 50 |       |
| Clock Phase |       | 50 |       |
|             |       |    |       |
| 🕈 🕈 Select  | ÷ + + | Ad | iust  |

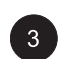

3 Use ( ) para mudar o ajuste de maneira que sua imagem de vídeo se encaixe bem na área de visualização do monitor.

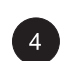

Repita o procedimento para os ajustes de Tamanho-V, Posição-V, Tamanho-H, e Posição-H até que a imagem do vídeo esteja completamente exibida dentro da área de visualização do monitor.

Monitor de Painel Plano

# **Controles de Som**

# Controles de Som

## Ajustando as Configurações de Som

#### **Usando Menu OSD**

Vários ajustes de som podem ser feitos usando o menu OSD para Ajuste de Som.

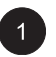

Pressione o menu no painel frontal ou controle

remoto. Use 🕄 🔅 para selecionar a opção SOUND a partir do menu.

| PICTURE      | SOUND | тν  | OTHER |
|--------------|-------|-----|-------|
| Sound type   |       | Ste | reo   |
| Bass         |       | 53  |       |
| Treble       |       | 50  |       |
| Balance      |       | 50  |       |
| Intern. Spea | ker   | ON  |       |
| Audio Outpu  | it    | Var | iable |
|              |       |     |       |
| ◆ ◆ Select   |       | Ad  | just  |
|              |       |     |       |

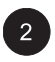

Vários ajustes de SOUND estão disponíveis a partir do menu SOUND. Use 🛵 🏹 para selecionar a opção que você deseja ajustar.

| PICTURE        | SOUND | тv  | OTHER |
|----------------|-------|-----|-------|
| Sound type     |       | Ste | reo   |
| Bass           |       |     |       |
| Treble         |       | 50  |       |
| Balance        |       | 50  |       |
| Intern, Speake | ər    | ON  |       |
| Audio Output   |       | Var | iable |
|                |       |     |       |
| + + Select     | ÷.,   | Ad  | just  |

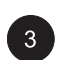

3 Use 🔅 🔅 para mudar a configuração. Depois de alcançar a configuração desejada, pressione a tecla EXIT para fechar a tela OSD ou pressione a tecla  $\iff$  para continuar o ajuste.

## Explicação de Várias Configurações para Controle de Som

Explicação de cada configuração disponível para controle de som está listado na tabela abaixo.

#### **BASS (GRAVES)**

Ajuste o nível de BASS (GRAVES) do som. Para maior efeito de baixo, aumente o nível do BASS (GRAVES).

#### **TREBLE (AGUDOS)**

Ajuste o nível de TREBLE (AGUDOS) do som. Para uma resposta maior vocal e alta frequência, aumente o nível do TREBLE (AGUDOS).

#### **BALANCE (BALANÇO)**

Ajuste o nível de BALANCE entre os canais ESQUERDO e DIREITO.

#### **SPEAKER (ALTO-FALANTE)**

Ajusta os alto-falantes a ON (LIGADO) para ligá-los ou ajusta os alto-falantes a OFF (DESLIGADO) para desligá-los. Este ajuste não afetará os conectores de SAÍDA DO AUDIO.

#### AUDIO OUTPUT (SAÍDA DE AUDIO)

Ajusta o tipo de saída de audio enviado dos conectores de saída de audio localizados na parte traseira do monitor. Quando ajustado a VARIABLE, saída de audio é afetado pelos controles de volume interno do monitor. Quando ajustado a FIXED, a saída de audio contorna o controle interno do monitor de modo que as funções tais como controles de baixo, soprano, e volume não tenham efeito.

# Controles de Som

## Amplificação Embutida (Alto-Falante)

### Ativando a Amplificação Embutida

Este monitor está equipado com amplificação embutida para alto falantes externos opcionais. Você pode ativar e desativar a amplificação com ON ou OFF usando o OSD. Devido a estes alto-falantes serem usados para propósito geral, você pode considerar a desativação deles com OFF durante a reprodução de alta fidelidade em filmes ou outros conteúdos.

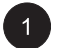

Pressione o no painel frontal ou controle remoto. Use () ) para selecionar a opção SOUND a partir do menu.

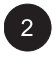

Use 🛵 🦕 para selecionar a opção INTERN SPEAKER.

3 Use 🕅 🗊 para mudar a configuração. Para desligar, selecione posição OFF. Depois de alcançar a configuração desejada, pressione tecla EXIT para fechar a tela OSD ou pressione 🚗 < para manter o ajuste.

| PICTURE      | SOUND           | TV  | OTHER |  |  |
|--------------|-----------------|-----|-------|--|--|
| Sound type   |                 | Ste | reo   |  |  |
| Bass         |                 | 53  |       |  |  |
| Treble       |                 | 50  |       |  |  |
| Balance      |                 | 50  |       |  |  |
| Intern. Spea | Intern. Speaker |     | ON    |  |  |
| Audio Outpu  | it              | Var | iable |  |  |
|              |                 |     |       |  |  |
| + + Select   | e + -           | Ad  | just  |  |  |
|              |                 |     |       |  |  |

| PICTURE                  | SOUND | TV OTHER |  |
|--------------------------|-------|----------|--|
| Sound type               |       | Stereo   |  |
| Bass<br>Treble           |       | 53<br>50 |  |
| Balance<br>Intern, Speal | ker   | 50<br>ON |  |
| Audio Outpu              | t     | Variable |  |
|                          |       |          |  |
| + + Select               | ÷ -   | ♦ Adjust |  |

## Saída de Audio Fixo / Variável

## Configurando a Saída Usando o Menu OSD

Você pode ajustar o tipo de saída para as saídas deste monitor a partir dos conectores de saída de audio de seu painel traseiro. Através do uso do menu OSD, você pode facilmente escolher entre saídas de audio variável ou fixa.

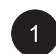

Pressione o no painel frontal ou controle remoto. Use  $(\frac{1}{2}, \frac{1}{2})$  para selecionar a opção SOUND a partir do menu.

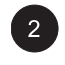

Use <u>m</u> para selecionar a opção AUDIO OUTPUT.

Use (x) para mudar a configuração. Quando ajustado a VARIABLE, saída de audio é afetada pelos controles de audio interno do monitor. Quando ajustado a FIXED, a saída de audio contorna os controles de audio interno do monitor. Depois de alcançar a configuração desejada, pressione tecla EXIT para fechar a tela OSD ou pressione (x) para manter o ajuste.

| PICTURE                                                                | SOUND     | тν                                 | OTHER |
|------------------------------------------------------------------------|-----------|------------------------------------|-------|
| Sound type<br>Bass<br>Treble<br>Balance<br>Intern. Spea<br>Audio Outpu | ker<br>It | Ste<br>53<br>50<br>50<br>ON<br>Var | iable |
| + ∔ Select                                                             |           | ► Ad                               | just  |

| PICTURE                  | SOUND | тv       | OTHER |
|--------------------------|-------|----------|-------|
| Sound type               |       | Ste      | reo   |
| Bass<br>Treble           |       | 53       |       |
| Balance<br>Intern. Speak | er    | 50<br>ON |       |
| Audio Output             |       | Var      | iable |
|                          |       |          |       |
| 🔹 🕈 🔸 Select             | ÷ •   | Ad       | just  |

Monitor de Painel Plano

# Funções Avançadas

# Funções Avançadas

### Linguagem do Menu OSD

#### Configurando a Linguagem do Menu OSD

Este monitor tem múltiplas linguagens de Menu OSD embutidas incluindo: Inglês, Francês, Espanhol, Italiano e Alemão.

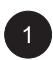

OTHER a partir do menu.

| PICTURE    | SOUND | ΤV  | OTHER  |
|------------|-------|-----|--------|
| Power Save |       | (   | N      |
| Menu Lang  | uge   | E   | nglish |
| AVI Input  |       | Vi  | deo    |
|            |       |     | 040309 |
|            |       |     |        |
| + + Select |       | ÷ + |        |

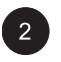

Use  $\overleftarrow{\mbox{res}}$   $\overleftarrow{\mbox{res}}$  para selecionar a opção MENU LANGUAGE.

| PICTURE      | SOUND | TV         | OTHER  |
|--------------|-------|------------|--------|
| Power Sav    |       | C          | ON     |
|              |       |            |        |
| AVI Input    |       | Vi         | deo    |
| S/W Verion   |       |            |        |
|              |       |            |        |
| 🔹 🕈 🗣 Select |       | <b>+</b> + | Adjust |

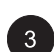

3 Use (i) para selecionar a linguagem OSD desejada. Configurações disponíveis são: INGLÊS, FRANCÊS, ESPANHOL, ITALIANO, ALEMÃO. Pressione EXIT para fechar a tela OSD ou pressione a tecla (iii) (iii) para continuar o ajuste.

## Modalidade para Economia de Energia

#### Configurando a Modalidade para Economia de Energia Usando o Menu OSD

Este monitor está equipado com uma modalidade para Economia de Energia sob as modalidades de entrada RGB ou DVI. Quando não houver sinais detectados pelo monitor por 15 minutos, ele entrará no modo de pausaautomaticamente até que o sinal esteja restaurado.

Pressione o menu no painel frontal ou controle remoto. Use 🔅 🏹 para selecionar a opção OTHER a partir do menu.

| PICTURE      | SOUND | ΤV           | OTHER |  |
|--------------|-------|--------------|-------|--|
| Power Save   |       | ON           |       |  |
| Menu Languge |       | English      |       |  |
| AVI Input    |       | Video        |       |  |
|              |       |              |       |  |
|              |       |              |       |  |
| 🛧 🗣 Select   |       | • <b>+</b> + |       |  |
|              |       |              |       |  |

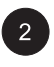

Use 🛵 para selecionar a opção POWER SAVE.

| PICTURE    | SOUND | ΤV        | OTHER  |
|------------|-------|-----------|--------|
| Power Save |       | C         | )<br>N |
| Menu Lang  | uge   | Er        | nglish |
| AVI Input  |       | Vi        | deo    |
| S/W Verion |       |           |        |
|            |       |           |        |
| ★          |       | <b>++</b> | Adjust |

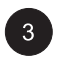

3 Use 🚯 para ativar a função para economia de energia ou para desativá-la. Depois de alcançada a configuração desejada, pressione EXIT para fechar a tela OSD ou pressione a tecla  $\overleftarrow{}_{ra}$  para continuar o ajuste.

# Funções Avançadas

## Exibição de Informação

O menu para exibição de informação retém muitas informações úteis com relação ao estado do monitor. Explicações para cada tipo de informação exibida são mostrados abaixo.

#### Acessando o Menu para Exibição de Informação

1

Pressione o \_\_\_\_\_ no painel frontal ou controle

remoto. Use (i) j para selecionar a opção OTHER a partir do menu.

| PICTURE      | SOUND | ΤV      | OTHER  |
|--------------|-------|---------|--------|
| Power Sav    |       | (       | лс     |
| Menu Languge |       | English |        |
| AVI Input    |       | Video   |        |
| S/W Verion   |       |         |        |
|              |       |         |        |
| 🔹 🔶 Select   |       | - + +   | Adjust |

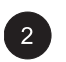

Várias informações são exibidas no menu INFO. Para sair do menu INFO, pressione EXIT no controle remoto.

## Explicação sobre a Informação

#### Versão S/W

Mostra o número da versão de firmware do monitor.

# Usando o Teletexto

O serviço de Teletexto é disponível em muitos países sob uma variedade de nomes (TOP Text, Fastext, FLOF test, Videotext). Ele é oferecido como um serviço gratuito por algumas emissoras de televisão. Este serviço oferece uma riqueza real de informação, disponível a qualquer hora, sobre metereologia, resultados esportivos, notícias, jogos, etc. A informação é presentada em páginas ou organizada em tópicos especificados em cor na tela e você pode acessar esta informação simplesmente pressionando os botões da mesma cor no controle remoto.

Para acessar o Teletexto, pressione o botão — no controle remoto. Teletexto abre a página de índice (100). Para exibir uma outra página, use os botões o para selecionar as páginas seguintes ou anteriores, ou entre

seu número usando os botões numéricos.

O número da página/subpágina aparece:

- 1. Em verde quando a página não há sido encontrada ainda.
- 2. Em branco quando a página há sido encontrada.

Uma página de teletexto contém uma linha de cabeçalho com número de página e subpágina, e informação da emissora (data e horário, número do canal, etc.).

Ao entrar na tela principal do Teletexto (página índice), haverão algumas opções com a cor exibida no fundo da tela e darão acesso direto às páginas correspondentes, simplesmente pressione os botões relevantes no controle remoto.

Esta unidade também oferece diversas funções de Teletexto:

**Hold (Deter) :** congela a página atual, prevenindo atualização e exibição da subpágina. Para selecionar esta função, pressione o botão in no controle remoto. Para cancelar, pressione o botão invamente.

**REVEAL (Revelar):** para revelar a informação de uma página escondida, simplesmente pressione o botão para mostrar a informação novamente.

**ZOOM (Ampliar):** pressione o botão uma vez para ampliar a parte superior da tela, duas vezes para ampliar a parte inferior da tela, e três vezes para retornar à exibição normal.

Se você quiser mostrar PIP em Teletexto, pressione o botão 🛄 no controle remoto primeiro para exibir a tela PIP, depois pressione o botão 🔤 no controle remoto.

#### **Newsflash (Manchetes)**

Ao acessar a página NewsFlash, o Teletexto é automaticamente ativado e exibe a informação nova. Se você quiser esconder a tela de informação, simplesmente pressione pressione p

#### **TEXTO N**

Você pode mudar o caracter do Teletexto a qualquer momento, simplesmente pressione o botão e aparecerão 7 textos para sua escolha.

# Usando o Teletexto

Outras funções úteis no Teletexto

#### Sub-títulos

Alguns canais oferecem sub-títulos para alguns de seus programas através do Teletexto. Os números das páginas relevantes estão especificados na página de índice do Teletexto. Exibe os sub-títulos, entre o número da página relevante. Uma vez que ele seja encontrado, os sub-títulos aparecem na imagem de TV. O cabeçalho desaparece depois de alguns segundos. Para mostrá-los novamente, pressione qualquer botão (exceto botões de ajuste do EXIT ou do volume) no controle remoto.

Retorne à modalidade de TV, pressione EXIT.

#### Página de Alarme

Em alguns países (Espanha, Benelux, etc.), você pode ajustar um horário para exibir algumas páginas do Teletexto (páginas de alarme).

Faça isto, exiba a página de alarme relevante e pressione os botões ( e ) para entrar na modalidade de sub-página. Entre o horário ao invés do número de sub-página (i.é 1435 para 14:35) e pressione exit (sair). A página desaparecerá e aparecerá novamente no horário ajustado, enquanto você não mudar os canais ou desligar o aparelho antecipadamente.

#### Fasttext (Texto Rápido)

Se o fasttext é disponível, você pode facilmente acessar o tópico e as páginas relevantes que você quiser pressionando os botões **vermelho**, **verde**, **amarelo** e **azul** no controle remoto.

Na modalidade de Teletexto, os controles de volume permanecem disponíveis, mas os símbolos relevantes não são mostrados na tela.

Monitor de Painel Plano

# Funções de TV

#### Instalação Inicial

Quando você liga a TV pela primeira vez, a seleção de linguagem aparece, escolha uma delas, depois pressione a tecla ) para confirmar a seleção.

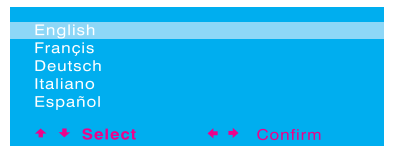

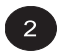

Uma lista de países aparece, use a tecla magnetica país onde você está. Se seu país não estiver na lista, selecione Other.

| AUTO SEARCH  |             |
|--------------|-------------|
| Austraila    |             |
|              |             |
| Belgium      |             |
| Eire         |             |
| France       |             |
| Germany      |             |
| Italy        |             |
| Spain        |             |
| Switzer land |             |
| U.K.         |             |
| Other        |             |
| Return       |             |
| + + Select   | + + Confirm |

| <u></u> | ć |   |  |
|---------|---|---|--|
| ം       |   | 3 |  |

O monitor procurará agora todos os canais disponíveis. Poderá llevar alguns minutos para completar a procura. Ao completar a procura, a tela mostrará quantos canais foram encontrados e depois mudará para a tela EDITOR.

| AUTO SEARCH   |           |
|---------------|-----------|
|               |           |
|               |           |
| Standard      | EURO      |
| Freguency     | 62.45 MHZ |
| Channel Found | 0         |
|               |           |

## Procura Manual do Canal

Você pode fazer também uma procura manual, no caso de alguns canais não estarem armazenados durante a instalação inicial, simplesmente tecle todas as configurações e então o sistema começará a procura.

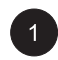

3

Pressione in painel frontal ou controle remoto. Use ( ) para selecionar a opção TV a partir do menu.

| PICTURE                             | SOUND | TV   | OTHER |  |
|-------------------------------------|-------|------|-------|--|
| Auto Search<br>Manual Sea<br>Editor | rch   |      |       |  |
| + + Selec                           | e     | → Ad | just  |  |

 Várias configurações de TV estão disponíveis a partir do menu SETUP. Use a para selecionar a opção MANUAL SEARCH.
 Pressione a tecla (1) para confirmar a seleção.

| SOUND | ту отне | R             |
|-------|---------|---------------|
|       |         |               |
|       |         |               |
|       |         |               |
|       |         |               |
| • •   | Adjust  |               |
|       | SOUND   | SOUND TV OTHE |

Selecione a opção "Standard" e escolha o sistema de sinal primeiro e depois use (() () para procurar a frequência baseada na frequência atual mostrada no menu. Ou você pode simplesmente teclar a frequência com o número da tecla no controle remoto.

| MANUAL SEARCH        |            |
|----------------------|------------|
| Standard             | EURO       |
| Freguency<br>CH Name | 62.25 MHZ  |
| Fine-Tuning          | 62.25 MHZ  |
| Save on CH:          |            |
| Return               | 1          |
| + + Select           | + → Adjust |
| OK TO Confirm        | ,          |

Quando o canal for procurado, a opção "Save on CH" piscará com cor vermelha. Pressione tecla OK para confirmar o canal que é procurado.

| MANUAL SEARCH                                     |                   |
|---------------------------------------------------|-------------------|
| Standard<br>Freguency<br>CH Name<br>Fine - Tuning | EURO<br>62.25 MHZ |
| Save on CH:                                       | 1                 |
| Text<br>Return                                    |                   |
| +                                                 | ✦ ✦ Adjust        |

## Edição de Canal

a partir do menu.

Usuários podem trocar, deletar o canal, e até mesmo mudar o nome do canal no menu EDITOR.

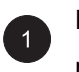

Pressione  $\stackrel{\text{MENU}}{\longrightarrow}$  no painel frontal ou controle remoto. Use  $(i \in j)$  para selecionar a opção TV

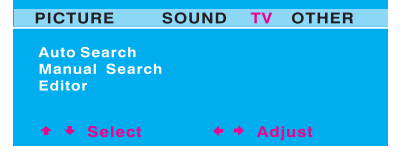

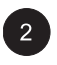

Várias configurações de TV estão disponíveis a partir do menu SETUP. Use <u>so cos</u> para selecionar a opção EDITOR. Pressione a tecla

 $\sum$  para confirmar a seleção.

| PICTURE                   | SOUND | τν   | OTHER |
|---------------------------|-------|------|-------|
| Auto Search<br>Manual Sea | rch   |      |       |
|                           |       |      |       |
| ★                         | t +·  | ► Ad | just  |

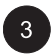

O menu EDITOR é agora mostrado. Use teclas (In) (In) para selecionar SWAP, DELETE ou CHANGE CHNAME para fazer a configuração relevante.

| EDITOR                   |            |
|--------------------------|------------|
| Salaat CH                | 4          |
| Swap with CH :           |            |
| Delete CH                | 1          |
| Change CH name<br>Return |            |
| ♣ ♣ Select               | ✦ ✦ Adiust |
| OK TO Confirm            |            |

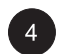

Depois do ajuste, pressione tecla OK para confirmar.

## Exibição do Estado Sobre a Tela (Modalidade TV)

## Exibição do Estado

A Exibição do Estado Sobre a Tela mostra informação detalhada com relação ao estado operacional do monitor sob a modalidade de TV. A exibição de estado aparece automaticamente sempre que houver mudança nos canais de TV. A exibição de estado desaparecerá automaticamente depois de um período de intervalo.

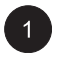

Para mostrar manualmente a Exibição de Estado, simplesmente pressione a tecla info no controle remoto.

#### Modo TV (Sintonizador Simples)

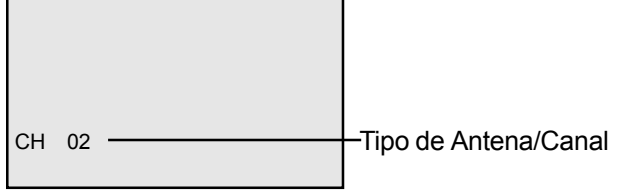

#### Mudando Canais

#### **Usando Controle Remoto ou Painel Frontal**

Para mudar os canais de TV, os usuários podem usar as teclas do controle remoto ou do painel frontal.

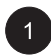

Alterne a entrada para TV. Pressione o botão o no controle remoto para mudar os canais. Para usar o painel frontal, pressione as teclas SEL UP/DOWN para ajustar os canais de TV quando não houver OSD na tela.

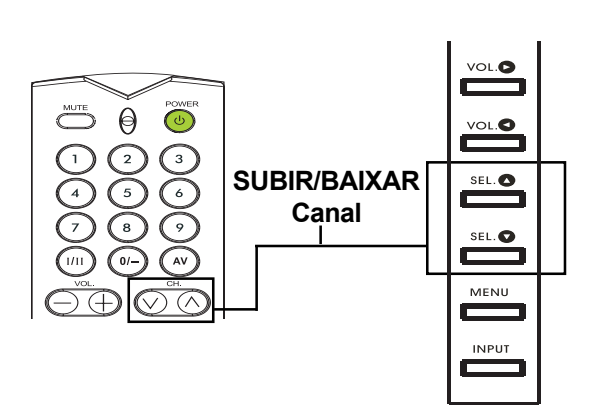

## **TIPO DE SOM**

Opção SOUND TYPE (TIPO DE SOM) ajusta as configurações da recepção de audio para o sintonizador de TV. Esta função é também acessível usando a tecla de controle remoto. Pressionando a tecla () circulará o sintonizador através de todas as configurações disponíveis.

#### Acessando através do Menu OSD

|       | 1 |   |
|-------|---|---|
|       |   |   |
| · · · |   | _ |

Pressione  $\stackrel{\text{MENU}}{\longrightarrow}$  no painel frontal ou controle remoto. Use (c) (c) para selecionar a opção SOUND a partir do menu.

| PICTURE       | SOUND | тν  | OTHER |
|---------------|-------|-----|-------|
| Sound type    |       | Ste | reo   |
| Bass          |       | 53  |       |
| Treble        |       | 50  |       |
| Balance       |       | 50  |       |
| Intern. Speal | ker   | ON  |       |
| Audio Outpu   | t     | Var | iable |
|               |       |     |       |
|               |       |     |       |
| 🔹 🕈 Select    | · · · | Ad  | just  |

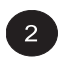

Use (Internet) para selecionar a opção SOUND TYPE.

Use ( ) para mudar a configuração. Veja a tabela para consulta sobre as opções disponíveis.
 Depois de selecionar a configuração desejada,

pressione a tecla EXIT para fechar o menu OSD ou pressione  $\langle m \rangle$   $\langle m \rangle$  para continuar o ajuste.

| PICTURE SO      | JND TV OTHER |
|-----------------|--------------|
|                 |              |
| Sound type      |              |
| Bass            | 53           |
| Treble          | 50           |
| Balance         | 50           |
| Intern. Speaker | ON           |
| Audio Output    | Variable     |
|                 |              |
| ♦ ♦ Select      | ✦ ✦ Adjust   |

| Transmissão    | Opções              |
|----------------|---------------------|
| Mono           | Mono, Automático    |
| Estéreo        | Mono, Estéreo       |
| Bilingüe       | Som1, Som2          |
| NICAM bilingüe | Som1, Som2, Som3    |
| AV1 ou AV2     | Estéreo, Som1, Som2 |

## Acessando através do Controle Remoto

Pressione a tecla (III) no controle remoto repetidamente para circular através das modalidades de audio disponíveis.

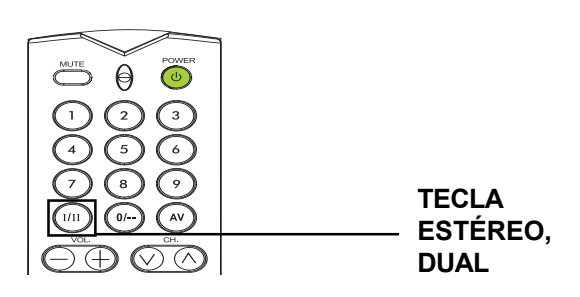

Monitor de Painel Plano

# Apêndice

# **Resolvendo Problemas**

A tabela seguinte lista possíveis problemas e métodos para solução. Consulte a esta tabela antes de contactar um representativo de reparos.

| Sintoma                                                                                                    | Causa Possível                                                                                                    | Solução                                                                                                    |
|----------------------------------------------------------------------------------------------------|----------------------------------------------------------------------------------------------------|----------------------------------------------------------------------------------------------------|
| Nenhuma imagem é<br>exibida.                                                                                                    | <ol> <li>O cabo de energia está desconectado.</li> <li>O interruptor principal no painel traseiro<br/>está na posição OFF.</li> <li>A entrada selecionada não tem conexão.</li> <li>O monitor está no modo de reserva no<br/>modo RGB.</li> </ol> | <ol> <li>Conecte o cabo de energia.</li> <li>Coloque o interruptor principal na<br/>posição ON.</li> <li>Conecte o dispositivo selecionado ao<br/>monitor.</li> <li>Pressione qualquer tecla no seu<br/>teclado.</li> </ol>                            |
| Imagem pobre ou som ruim.                                                                                                    | 1. Aparelhos elétricos, carros, motocicletas<br>ou luzes fluorescentes podem estar perto.                                                                                                    | <ol> <li>Mova o monitor para um outro lugar<br/>para reduzir a interferência.</li> </ol>                                                                                                    |
| Cor está anormal.                                                                                                    | <ol> <li>O cabo de sinal não está conectado<br/>apropriadamente.</li> </ol>                                                                                                    | <ol> <li>Assegure-se de que o cabo de sinal<br/>está fixado firmemente ao painel<br/>traseiro do monitor.</li> </ol>                                                                                                    |
| Imagem está distorcida                                                                                                    | <ol> <li>O cabo de sinal não está conectado<br/>apropriadamente.</li> <li>O sinal de entrada não é suportado pelo<br/>monitor.</li> </ol>                                                                                                    | <ol> <li>Assegure-se de que o cabo de sinal<br/>esteja firmemente fixado.</li> <li>Verifique se a fonte de sinal de vídeo é<br/>suportado pelo monitor (consulte a<br/>seção de especificações).</li> </ol>                                            |
| Imagens não preenchem ao<br>tamanho completo da tela.                                                                                                    | <ol> <li>Se estiver sob o modo RGB, as<br/>configurações do Tamanho-H e Tamanho-V<br/>são incorretamente ajustadas.</li> </ol>                                                                                                    | <ol> <li>Use as opções de Tamanho-H e<br/>Tamanho-V no menu <b>PICTURE</b> para<br/>ajustar o tamanho da imagem.</li> </ol>                                                                                                    |
| Som sem imagem.                                                                                                    | <ol> <li>O cabo de sinal não está conectado<br/>apropriadamente.</li> </ol>                                                                                                    | <ol> <li>Assegure-se de que ambas as entradas<br/>de vídeo e som estejam corretamente<br/>conectadas.</li> </ol>                                                                                                    |
| Imagem sem som.                                                                                                    | <ol> <li>O cabo de sinal não está conectado<br/>apropriadamente.</li> <li>Volume está posto completamente para<br/>baixo.</li> <li>O som está mudo.</li> </ol>                                                                                    | <ol> <li>Assegure-se de que ambas as entradas<br/>de vídeo e som estejam corretamente<br/>conectadas.</li> <li>Use os botões do ajuste de volume para<br/>ajustar o som.</li> <li>Desligue MUTE usando o botão MUTE<br/>no controle remoto.</li> </ol> |
| Os botões do controle<br>remoto não funcionam.                                                                                                    | <ol> <li>As pilhas do controle remoto estão<br/>gastas, ou incorretamente instaladas.</li> <li>A posição do interruptor selecionado não<br/>corresponde à entrada selecionada.</li> </ol>                                                         | <ol> <li>Troque as pilhas. Note que é<br/>necessário reprogramar o controle<br/>remoto.</li> <li>Coloque o interruptor na posição<br/>correta.</li> </ol>                                                                                              |
| Alguns elementos da<br>imagem não se acendem.                                                                                                    | <ol> <li>Alguns pixels do monitor de plasma<br/>podem estar desligados.</li> </ol>                                                                                                    | <ol> <li>Este monitor foi fabricado usando um<br/>alto nível de tecnologia; contudo, às<br/>vezes alguns pixels do monitor podem<br/>não ser exibidos. Isto não é um mal<br/>funcionamento.</li> </ol>                                                 |
| Pós-imagens podem ser<br>vistas no monitor depois<br>dele ser desligado.<br>(Exemplos de imagens fixas<br>incluem logos, video games,<br>imagens de computador, e<br>imagens exibidas em<br>formato 4:3). | <ol> <li>Uma imagem fixa foi exibida por um<br/>período de tempo extenso.</li> </ol>                                                                                                    | <ol> <li>a por um período de tempo extenso<br/>porque isto pode causar a permanência<br/>de um pós-imagem permanente na tela.</li> </ol>                                                                                                    |

#### Instruções para Montagem na Parede

Esvazie os conteúdos do pacote. Assegure-se de que os items seguintes estão presentes.

- A. Módulo Angular para Parede Esquerda
- B. Módulo Angular para Parede Direita.
- C. Suporte Horizontal
- D. Suporte Horizontal
- E. Parafusos para Fixar Ângulo x 8
- F. Parafusos para Montagem de Parede de Madeira x 8
- G. Parafusos para Montagem de Parede Cimentada x 8

Fixe os Suportes Horizontais (C e D) ao

(A e B) com parafusos (E).

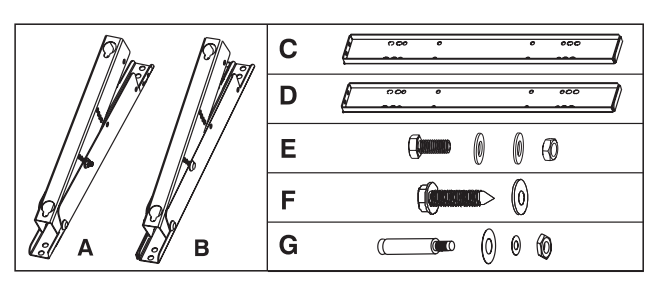

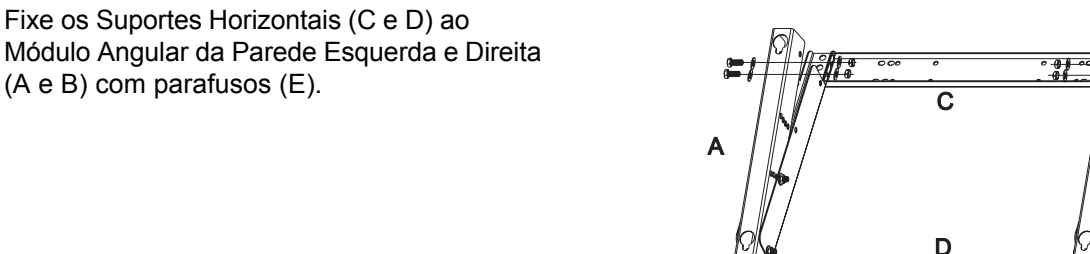

Instale a Abraçadeira de Montagem da Parede sobre a parede.

#### Nota:

Os parafusos neste pacote são para montagem sobre uma parede de madeira ou cimentada. Tipos diferentes de paredes precisam de tipos diferentes de parafusos. Consulte um instalador qualificado para assegurar-se de que sua parede seja capaz de suportar esta abraçadeira e monitor de plasma.

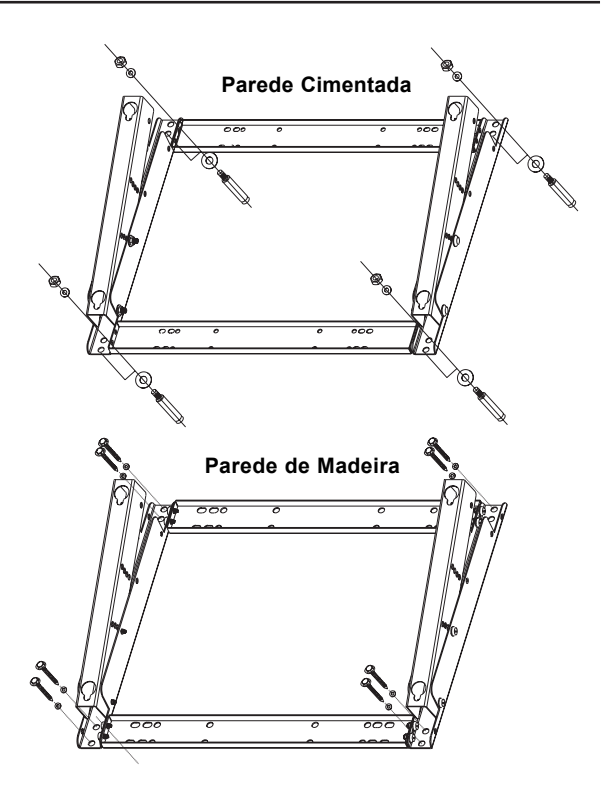

4

Você pode ajustar a direção de montagem e ângulo de inclinação (0, 5, 10, 15 graus) ajustando a posição dos parafusos sobre o Módulo Angular de Montagem Sobre a Parede.

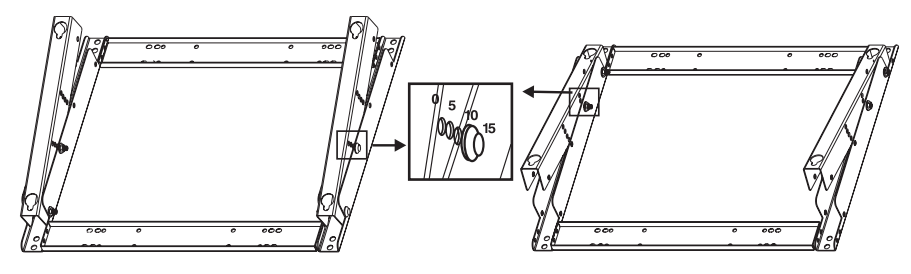

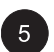

6

Remova o suporte para mesa pedestal sobre a unidade, instale a unidade sobre a abraçadeira de montagem da parede.

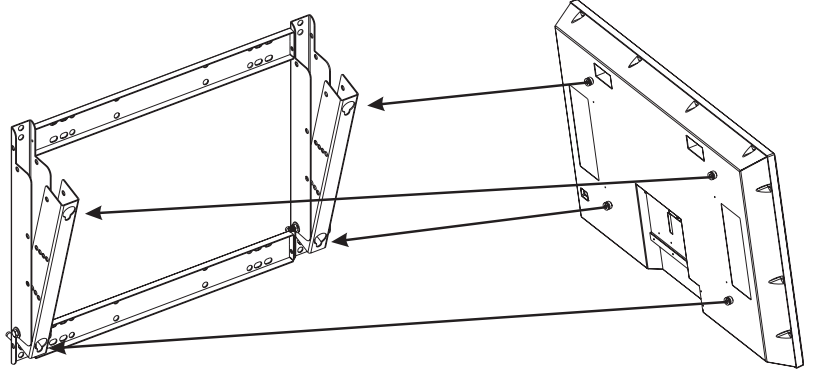

- Abraçadeira para montagem de parede é um acessório opcional, contacte seu revendedor local para obter mais informação.
- Este tipo de equipmento é para ser instalado por instaladores qualificados, contacte o revendedor autorizado para fazer a instalação.
- Assegure-se de que sua parede seja capaz de suportar esta montagem de parede e monitor de plasma que pode facilmente pesar mais de 120 Kg (265 lbs.).

# Especificações

| Painel do Monitor          |                                           |                                                      |  |  |
|----------------------------|-------------------------------------------|------------------------------------------------------|--|--|
| Tamanho da tela            | 42"                                       |                                                      |  |  |
| Taxa de Aspecto            | 16:9                                      |                                                      |  |  |
| Número de pixels           | 852 (Horizontal) x 480 (Vertical) pixels  |                                                      |  |  |
| Pixel Pitch                | 1.08 (Horizontal) mm x 1.08 (Vertical) mm |                                                      |  |  |
| lluminação                 | 1000 cd/m <sup>2</sup> , (1/25            | padrão de janela branca no centro)                   |  |  |
| Fonte de Energia           |                                           |                                                      |  |  |
| Voltagem de Entrada        | 100 ~ 240Vac, 50                          | / 60Hz                                               |  |  |
| Corrente de Entrada        | 3.8A                                      |                                                      |  |  |
| Corrente de fluxo          | 60A p-p/20ms Má                           | Χ.                                                   |  |  |
| direcionado para dentro    |                                           |                                                      |  |  |
| Consumo de Energia         | 380+/-10% Watts                           | (no padrão de barra colorida /110Vac)                |  |  |
| Reserva                    | 5 Watts Máx. (a 1                         | 10Vac)                                               |  |  |
| Conexão                    |                                           |                                                      |  |  |
| Tipos de Conectores        | Soquete Scart                             | Soquetes de cinta para Y/CB/CR e Y/PB/PR             |  |  |
|                            | 4 pin Din S-termin                        | al para Video-S                                      |  |  |
|                            | 9 pin D-SUB para                          | RS-232                                               |  |  |
|                            | 15 pin D-SUB par                          | a RGB                                                |  |  |
|                            | 24 pin DVI                                |                                                      |  |  |
| Sinal de video/video-S     | Analásiaa                                 |                                                      |  |  |
| TIPO<br>Deleridado         | Analogico                                 |                                                      |  |  |
|                            | POSITIVO                                  |                                                      |  |  |
| Amplitude d.<br>Froquência |                                           | f(x) = f(x)                                          |  |  |
| Flequencia                 |                                           |                                                      |  |  |
| Impodância do Entrada      | 75 obms                                   | SUNZ (FAL)                                           |  |  |
|                            | omnononto)                                |                                                      |  |  |
|                            |                                           |                                                      |  |  |
| Polaridade                 | Positiva                                  |                                                      |  |  |
| Amplitude                  | Y 1Vn-n (with svi                         | $(C_B/P_B \cap 7V_{D-D} \cap C_B/P_B \cap 7V_{D-D})$ |  |  |
| Frequencia                 |                                           |                                                      |  |  |
| Y/CB/CB                    | H <sup>·</sup> 15 734KHz                  | V: 60Hz (NTSC)                                       |  |  |
|                            | H: 15.625KHz                              | V: 50Hz (PAL)                                        |  |  |
| Y/Pв/Pr: HDTV              | H: 31KHz                                  | V: 60Hz (480p)                                       |  |  |
|                            | H: 45KHz                                  | V: 60Hz (720p)                                       |  |  |
|                            | H: 37.5Hz                                 | V: 50Hz (720p)                                       |  |  |
|                            | H: 33KHz                                  | V: 60Hz (1080í)                                      |  |  |
|                            | H: 31.25KHz                               | V: 50Hz (576p)                                       |  |  |
|                            | H: 28.125KHz                              | V: 50Hz (1080í)                                      |  |  |
| Sinal RGB                  |                                           |                                                      |  |  |
| Тіро                       | TTL                                       |                                                      |  |  |
| Polaridade                 | Positivo ou Negati                        | VO                                                   |  |  |
| Amplitude                  | RGB: 0.7Vp-p                              |                                                      |  |  |
| Frequência                 | H: suporte para 3                         | 1K ~ 69KHz                                           |  |  |
|                            | V: suporte para 50                        | 0 ~ 85Hz                                             |  |  |
| Sinal DVI                  |                                           |                                                      |  |  |
| Тіро                       | Digital                                   |                                                      |  |  |
| Polaridade                 | Positivo ou Negati                        | VO                                                   |  |  |
| Frequência                 | H: suporte para 31K ~ 63 KHz              |                                                      |  |  |
|                            | V: suporte para 50                        | 0 ~ 85 Hz                                            |  |  |
| Sinal de Audio             | Analógico 500mV                           | rms/mais de 22 K ohm                                 |  |  |
|                            | -                                         |                                                      |  |  |

# Especificações (Cont.)

#### **RGB/DVI Para VESA Padrão**

| Modo | Modo   | Resolução         | Freqüência-H | Freqüência-V | Polaridade    | Polaridade | Sinc-H |
|------|--------|-------------------|--------------|--------------|---------------|------------|--------|
| No.  |        |                   | (KHz)        | (Hz)         | Taxa de ponto | Sinc-V     |        |
|      |        |                   | +/- 0.5KHz   | +/- 1Hz      | (MHz)         | (TTL)      | (TTL)  |
| 1    | VGA    | 640 x 480@60Hz    | 31.469       | 59.940       | 25.175        | -          | -      |
| 2    |        | 640 x 480@72Hz    | 37.861       | 72.809       | 31.500        | -          | -      |
| 3    |        | 640 x 480@75Hz    | 37.500       | 75.000       | 31.500        | -          | -      |
| 4    |        | 640 x 480@85Hz    | 43.269       | 85.008       | 36.000        | -          | -      |
| 5    | SVGA   | 800 x 600@56Hz    | 35.156       | 56.250       | 36.000        | +          | +      |
| 6    |        | 800 x 600@60Hz    | 37.879       | 60.317       | 40.000        | +          | +      |
| 7    |        | 800 x 600@72Hz    | 48.077       | 72.188       | 50.000        | +          | +      |
| 8    |        | 800 x 600@75Hz    | 46.875       | 75.000       | 49.500        | +          | +      |
| 9    |        | 800 x 600@85Hz    | 53.674       | 85.061       | 56.250        | +          | +      |
| 10   | XGA    | 1024 x 768@60Hz   | 48.364       | 60.004       | 65.000        | -          | -      |
| 11   |        | 1024 x 768@70Hz   | 56.476       | 70.069       | 75.000        | -          | -      |
| 12   |        | 1024 x 768@75Hz   | 60.023       | 75.029       | 78.750        | +          | +      |
| 13   |        | 1024 x 768@85Hz   | 68.677       | 84.977       | 94.500        | +          | +      |
| 14   | SXGA   | 1280 x 1024@60Hz  | 63.981       | 60.020       | 108.000       | +          | +      |
| 18   | DOS    | 720 x 400@70Hz    | 31.469       | 70.087       | 28.322        | +          | -      |
| 19   | VGA    | 640 x 480@50Hz    | 31.469       | 50.030       | 25.175        | -          | -      |
| 20   | HDTV   | 1280 x 720p@60Hz  | 45.000       | 60.000       | 74.250        | +          | +      |
| 21   | HDTV   | 1920 x 1080i@60Hz | 33.750       | 60.000       | 74.250        | +          | +      |
| 22   | VGA    | 640 x 350@70Hz    | 31.469       | 70.087       | 25.175        | -          | +      |
| 23   | WGA    | 852 x 480@60Hz    | 31.413       | 59.835       | 30.000        | -          | -      |
| 24   | OUTROS | 640 x 480@67Hz    | 35.000       | 66.667       | 30.240        | -          | -      |
| 25   |        | 832 x 624@75Hz    | 49.725       | 74.550       | 57.283        | -          | -      |
| 26   |        | 1152 x 870@75Hz   | 68.681       | 75.062       | 100.000       | -          | -      |

#### Notas:

Modos 24, 25 e 26 são para uso com computadores Apple Macintosh. Modos 15, 16 não estão disponíveis com entrada DVI.

# Especificações (Cont.)

#### Assignamentos Pin Para Conector D-SUB (dentro/fora do laço)

| Pin | Sinal Assignamento | Pin Sinal Assignamento | Pin | Sinal Assignamento |
|-----|--------------------|------------------------|-----|--------------------|
| 1   | VERMELHO           | 6 GND VERMELHO         | 11  | GND                |
| 2   | VERDE              | 7 GND VERDE            | 12  | SDA                |
| 3   | AZUL               | 8 GND AZUL             | 13  | SINC-H             |
| 4   | GND                | 9 N.C.                 | 14  | SINC-V             |
| 5   | GND                | 10 GND                 | 15  | SCL                |
|     |                    |                        |     |                    |

#### Assignamentos de Pin Para Conector 24 Pin DVI (digital somente)

| Pin | Sinal Assignamento      | Pin | Sinal Assignamento      | Pin | Sinal Assignamento      |
|-----|-------------------------|-----|-------------------------|-----|-------------------------|
| 1   | TMDS Dados 2 -          | 9   | TMDS Dados 1 -          | 17  | TMDS Dados 0 -          |
| 2   | TMDS Dados 2 +          | 10  | TMDS Dados 1 +          | 18  | TMDS Dados 0 +          |
| 3   | TMDS Dados 2/4 Blindado | 11  | TMDS Dados 1/3 Blindado | 19  | TMDS Dados 0/5 Blindado |
| 4   | TMDS Dados 4 -          | 12  | TMDS Dados 3 -          | 20  | TMDS Dados 5 -          |
| 5   | TMDS Dados 4 +          | 13  | TMDS Dados 3 +          | 21  | TMDS Dados 5 +          |
| 6   | DDC Relógio             | 14  | Energia +5V             | 22  | TMDS Relógio Blindado   |
| 7   | DDC Dados               | 15  | Terra (Para +5V)        | 23  | TMDS Relógio +          |
| 8   | Não Conecta             | 16  | Detecta Hot Plug        | 24  | TMDS Relógio -          |

#### Y/ PB/PR Para Componente1 e 2

| Modo | Resolução    | Taxa de Atualização |
|------|--------------|---------------------|
| 1    | 640 x 480p   | 60                  |
| 2    | 1920 x 1080i | 60                  |
| 3    | 1280 x 720p  | 60                  |
| 4    | 1280 x 720p  | 50                  |
| 5    | 720 x 576p   | 50                  |
| 6    | 1920 x 1080i | 50                  |
|      |              |                     |

#### Resolução Máxima Até 1280 x 1024

#### Dimensões & Peso

| Com/Suporte  |                       | Sem/Suporte       |  |  |
|--------------|-----------------------|-------------------|--|--|
|              | Sem/ Alto-Falantes    | Sem/Alto-Falantes |  |  |
| Largura      | 1081 mm               | 1081 mm           |  |  |
| Altura       | 722 mm                | 677 mm            |  |  |
| Profundidade | 291 mm                | 95 mm             |  |  |
| Peso         | 80.5 lbs / 36.5 kg    | 77.6 lbs/35.2 kgs |  |  |
| Operante     |                       |                   |  |  |
| Temperatura  | 0 ~ 40°C (32 ~ 104°F) |                   |  |  |

| Temperatura      | 0 ~ 40°C (32 ~ 104°F |
|------------------|----------------------|
| Umidade Relativa | 20 ~ 80%             |
| Pressão          | 700 ~ 1114 hpa       |

#### Não-Operante

| Temperatura      | -5 ~ 50°C                                    |
|------------------|----------------------------------------------|
| Umidade Relativa | 20 ~ 80%                                     |
| Pressão          | 600 ~ 1114 hpa                               |
| Vibração         | X/Y/Z, 0.5G/10 ~ 55Hz(varredura), 10 minutos |

## Especificações (Cont.)

#### Acústica

(IHF pesado-A 1metro) 40dB Máx.

#### Som

Umidade residual (no volume Máx.) Saída de Audio Máx. Prática (a 10% THD Máx.) Distorsão de Som (a 250 mw 1KHz) Saída de Audio (entrada a 1.4Vp-p) 500µW Máx. 5W + 5W Máx./12 ohm 1% Máx. >=1.0Vp-p

#### Requisito de Segurança

O MTBF é de 20,000 hrs. sob operação 25±5°C (Luminosidade à Metade, filme)

#### Requisito de Emissão

A unidade deverá satisfazer os limites de EMI em todos os modos de tela como qualificados pelo FCC classe A parte 15.

#### Gerenciamento de Energia

| Modo                    | Sinc-H       | Sinc-V       | Vídeo        | Dissipação de Energia |
|-------------------------|--------------|--------------|--------------|-----------------------|
| Normal                  | Pulso        | Pulso        | Ativo        | Energia normal        |
| Reserva                 | Nenhum pulso | Nenhum pulso | Nenhum video | Desligado             |
| Economizador de Energia | Pulso        | Nenhum pulso | В            | Menos de 5 watts      |
| Economizador de Energia | Nenhum pulso | Pulso        | В            | Menos de 5 watts      |

# Especificações (Cont.)

#### Diagrama de Programação Pré-ajustada

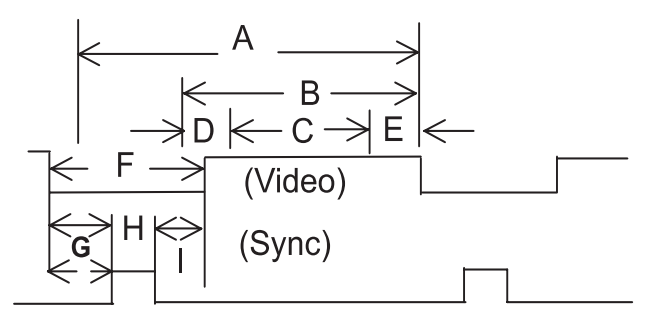

- Item Descrição:
- A Tempo total
- C Área de visualização ativa excluindo margens
- B Área de visualização ativa incluindo margens
- D Margem Esquerda.Superior
- E Margem Direita / Inferior
- F Tempo de Supressão da Visualização
- G Parte do Sinal de Video Frontal
- H Sync-width
- I Back porch

| Modo No.                                  | 1      | 2      | 3      | 4      | 5      | 6      | 7      | 8      | 9      |        |
|-------------------------------------------|--------|--------|--------|--------|--------|--------|--------|--------|--------|--------|
| Resolução-H                               | 640    | 640    | 640    | 640    | 800    | 800    | 800    | 800    | 800    |        |
| Resolução-V                               | 480    | 480    | 480    | 480    | 600    | 600    | 600    | 600    | 600    |        |
| Taxa de Atualização                       | 60     | 72     | 75     | 85     | 56     | 60     | 72     | 75     | 85     | Hz     |
| Pixel                                     | 25.175 | 31.500 | 31.500 | 36.000 | 36.000 | 40.000 | 50.000 | 49.500 | 56.250 | MHz    |
| Horizontal visível                        | 640    | 640    | 640    | 640    | 800    | 800    | 800    | 800    | 800    | Pontos |
| Horizontal total                          | 800    | 832    | 840    | 832    | 1024   | 1056   | 1040   | 1056   | 1048   | Pontos |
| Parte do Sinal de Vídeo Horiz             | 16     | 24     | 16     | 56     | 24     | 40     | 56     | 16     | 32     | Pontos |
| Sinc. Horizontal                          | 96     | 40     | 64     | 56     | 72     | 128    | 120    | 80     | 64     | Pontos |
| Parte do Vídeo Traseiro                   | 48     | 128    | 120    | 80     | 128    | 88     | 64     | 160    | 152    | Pontos |
| Tempo de Supressão de Vídeo Horiz         | 160    | 192    | 200    | 192    | 224    | 256    | 240    | 256    | 248    | Pontos |
| Vertical visível                          | 480    | 480    | 480    | 480    | 600    | 600    | 600    | 600    | 600    | Linhas |
| Vertical total                            | 525    | 520    | 500    | 509    | 625    | 628    | 666    | 625    | 631    | Linhas |
| Parte do Sinal de Vídeo Vert              | 10     | 9      | 1      | 1      | 1      | 1      | 37     | 1      | 1      | Linhas |
| Sinc. Vertical                            | 2      | 3      | 3      | 3      | 2      | 4      | 6      | 3      | 3      | Linhas |
| Parte do Sinal de Vídeo Traseiro Vertical | 33     | 28     | 16     | 25     | 22     | 23     | 23     | 21     | 27     | Linhas |
| Tempo de Supressão de Vídeo Vertical      | 45     | 40     | 20     | 29     | 25     | 28     | 66     | 25     | 31     | Linhas |
| Frequência Horizontal                     | 31.469 | 37.861 | 37.500 | 43.269 | 35.156 | 37.879 | 48.077 | 46.875 | 53.674 | KHz    |
| Frequência Vertical                       | 59.940 | 72.809 | 75.000 | 85.008 | 56.250 | 60.317 | 72.188 | 75.000 | 85.061 | Hz     |
| Polaridade Sinc Vertical                  | -      | -      | -      | -      | +      | +      | +      | +      | +      | TTL    |
| Polaridade de Sinc. Horiz                 | -      | -      | -      | -      | +      | +      | +      | +      | +      | TTL    |

# Especificações (Cont.)

| Modo No.                                  | 10     | 11     | 12     | 13     | 14      | 18      | 19     | 20     | 21     |        |
|-------------------------------------------|--------|--------|--------|--------|---------|---------|--------|--------|--------|--------|
| Resolução-H                               | 1024   | 1024   | 1024   | 1024   | 1280    | 720     | 640    | 1280   | 1920   |        |
| Resolução-V                               | 768    | 768    | 768    | 768    | 1024    | 400     | 480    | 720p   | 1080i  |        |
| Taxa de Atualização                       | 60     | 70     | 75     | 85     | 60      | 70      | 50     | 60     | 60i    | Hz     |
| Relógio de Pixel                          | 65.000 | 75.000 | 78.750 | 94.500 | 108.000 | )28.322 | 25.175 | 74.250 | 74.250 | MHz    |
| Horizontal visível                        | 1024   | 1024   | 1024   | 1024   | 1280    | 720     | 640    | 1280   | 1920   | Pontos |
| Horizontal total                          | 1344   | 1328   | 1312   | 1376   | 1688    | 900     | 800    | 1650   | 2200   | Pontos |
| Parte do Sinal de Vídeo Horiz             | 24     | 24     | 16     | 48     | 48      | 18      | 16     | 70     | 44     | Pontos |
| Sinc. Horizontal                          | 136    | 136    | 96     | 96     | 112     | 108     | 96     | 40     | 44     | Pontos |
| Parte do Vídeo Traseiro                   | 160    | 144    | 176    | 208    | 248     | 54      | 48     | 260    | 192    | Pontos |
| Tempo de Supressão de Vídeo Horiz         | 320    | 304    | 288    | 352    | 408     | 180     | 160    | 370    | 280    | Pontos |
| Vertical visível                          | 768    | 768    | 768    | 768    | 1024    | 400     | 480    | 720    | 540    | Linhas |
| Vertical total                            | 806    | 806    | 800    | 808    | 1066    | 449     | 629    | 750    | 562.5  | Linhas |
| Parte do Sinal de Vídeo Vert              | 3      | 3      | 1      | 1      | 1       | 12      | 62     | 5      | 3      | Linhas |
| Sinc. Vertical                            | 6      | 6      | 3      | 3      | 3       | 2       | 2      | 5      | 2      | Linhas |
| Parte do Sinal de Vídeo Traseiro Vertical | 29     | 29     | 28     | 36     | 38      | 35      | 85     | 20     | 18     | Linhas |
| Tempo de Supressão de Vídeo Vertical      | 38     | 38     | 32     | 40     | 42      | 49      | 149    | 30     | 23     | Linhas |
| Frequência Horizontal                     | 48.364 | 56.476 | 60.023 | 68.677 | 63.981  | 31.469  | 31.469 | 45.000 | 33.750 | KHz    |
| Frequência Vertical                       | 60.004 | 70.069 | 75.029 | 84.997 | 60.020  | 70.087  | 50.030 | 60.000 | 60.000 | Hz     |
| Polaridade Sinc Vertical                  | -      | -      | +      | +      | +       | +       | -      | +      | +      | ΤTL    |
| Polaridade de Sinc. Horiz                 | -      | -      | +      | +      | +       | -       | -      | +      | +      | TTL    |

| Modo No.                                  | 22     | 23     | 24     | 25     | 26      |        |
|-------------------------------------------|--------|--------|--------|--------|---------|--------|
| Resolução-H                               | 640    | 852    | 640    | 832    | 1152    |        |
| Resolução-V                               | 350    | 480    | 480    | 624    | 870     |        |
| Taxa de Atualização                       | 70     | 60     | 67     | 75     | 75      | Hz     |
| Pixel                                     | 25.175 | 30.000 | 30.240 | 57.283 | 100.000 | MHz    |
| Horizontal visível                        | 640    | 852    | 640    | 832    | 1152    | Pontos |
| Horizontal total                          | 800    | 955    | 864    | 1152   | 1456    | Pontos |
| Parte do Sinal de Vídeo Horiz             | 16     | 19     | 64     | 32     | 32      | Pontos |
| Sinc. Horizontal                          | 96     | 48     | 64     | 64     | 128     | Pontos |
| Parte do Vídeo Traseiro                   | 48     | 36     | 96     | 224    | 144     | Pontos |
| Tempo de Supressão de Vídeo Horiz         | 160    | 103    | 224    | 320    | 304     | Pontos |
| Vertical visível                          | 350    | 480    | 480    | 624    | 870     | Linhas |
| Vertical total                            | 449    | 525    | 525    | 667    | 915     | Linhas |
| Parte do Sinal de Vídeo Vert              | 37     | 10     | 3      | 1      | 3       | Linhas |
| Sinc. Vertical                            | 2      | 2      | 3      | 3      | 3       | Linhas |
| Parte do Sinal de Vídeo Traseiro Vertical | 60     | 33     | 39     | 39     | 39      | Linhas |
| Tempo de Supressão de Vídeo Vertical      | 99     | 45     | 45     | 43     | 45      | Linhas |
| Frequência Horizontal                     | 31.469 | 31.413 | 35.000 | 49.725 | 68.681  | KHz    |
| Frequência Vertical                       | 70.087 | 59.835 | 66.667 | 74.550 | 75.062  | Hz     |
| Polaridade Sinc Vertical                  | -      | -      | -      | -      | -       | TTL    |
| Polaridade de Sinc. Horiz                 | +      | -      | -      | -      | -       | TTL    |